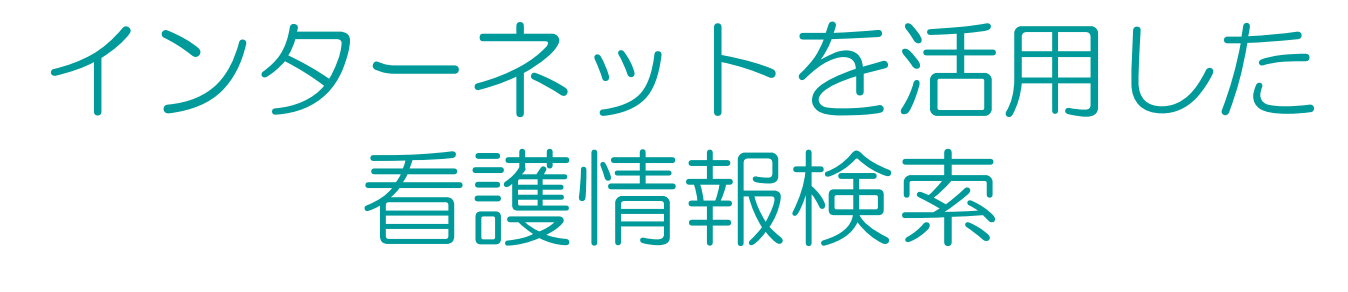

◇ 三重県看護協会研修補助資料 2006.8.23 ◇

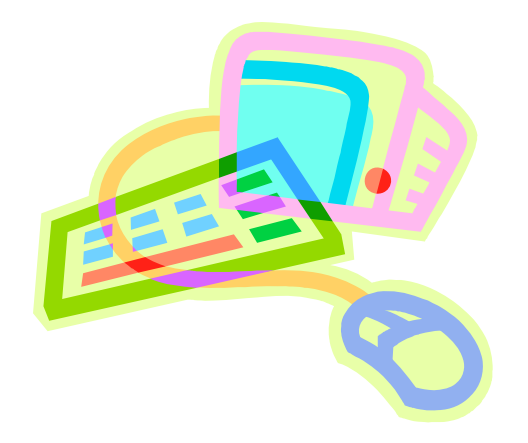

#### 三重大学附属図書館

情報リテラシー担当

Email: literacy@ab.mie-u.ac.jp

電話: 059-231-9089

FAX: 059-231-9800

患者を診ずに本だけで勉強するのは、 まったく航海に出ないに等しいと言えるが、 半面、本を読まずに疾病の現象を学ぶのは、 海図を持たずに航海するのに等しい

William Osler 1849-1919

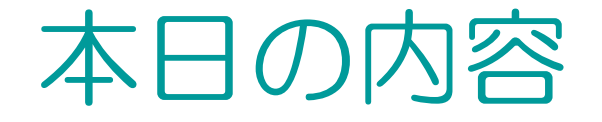

#### 13:00~14:00 文献情報検索の基礎

1. インターネットと情報リテラシー

情報リテラシーとは?

ネット検索のコツ

実習

#### 2. 図書を探す

三重大学所蔵の図書を探す: MU-OPAC 実習
 全国の大学図書館の図書を探す: Webcat Plus 実習
 三重県内の図書を探す: MILAI 実習

#### 14:10~15:20 文献情報検索の応用

3. 雑誌論文を探す

雑誌論文をキーワード検索し、所在を確認して入手する:
 CiNii(サイニー)→MU-OPAC
 実習

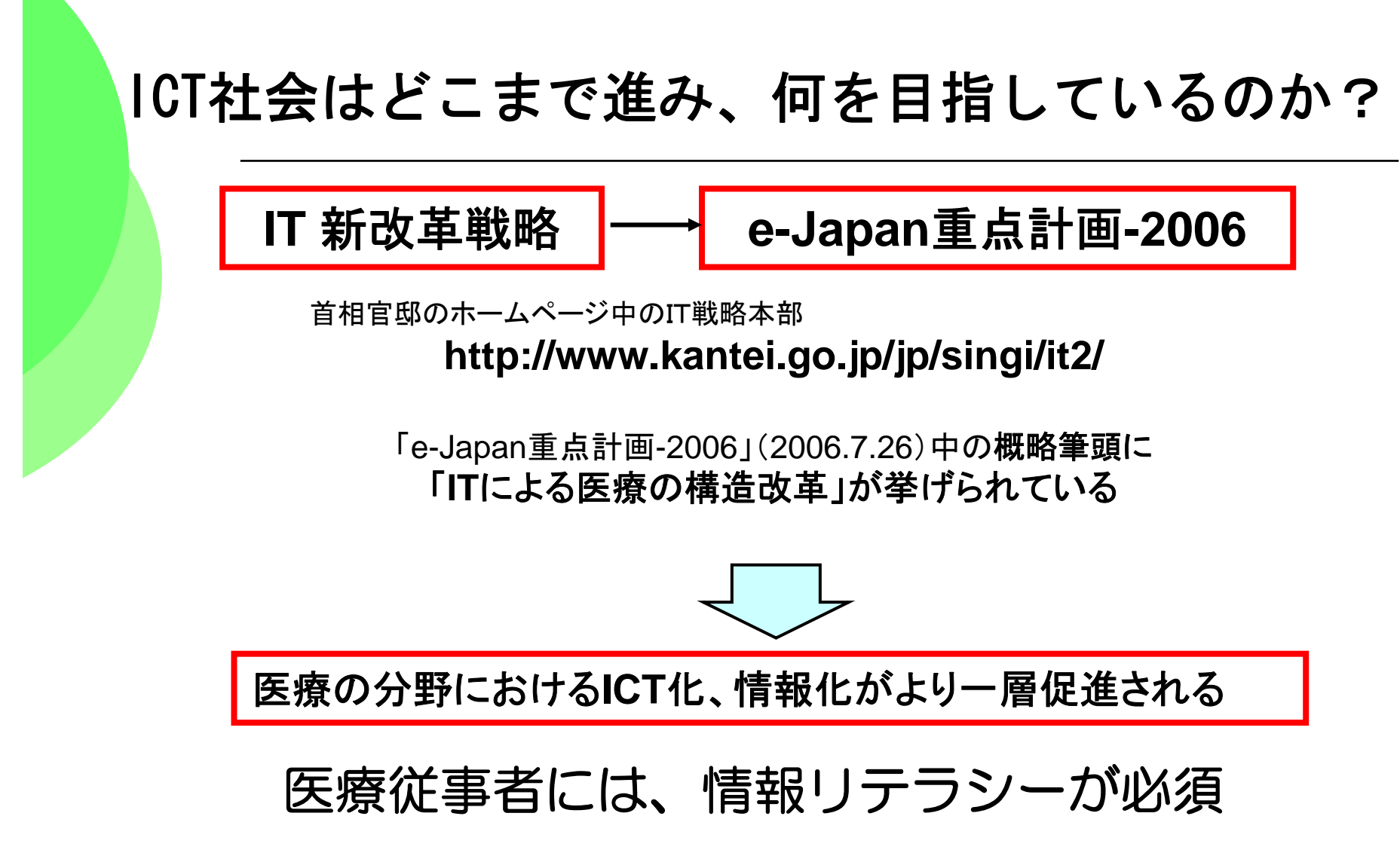

※ICT: Information and Communication Technologyの略で、情報通信技術

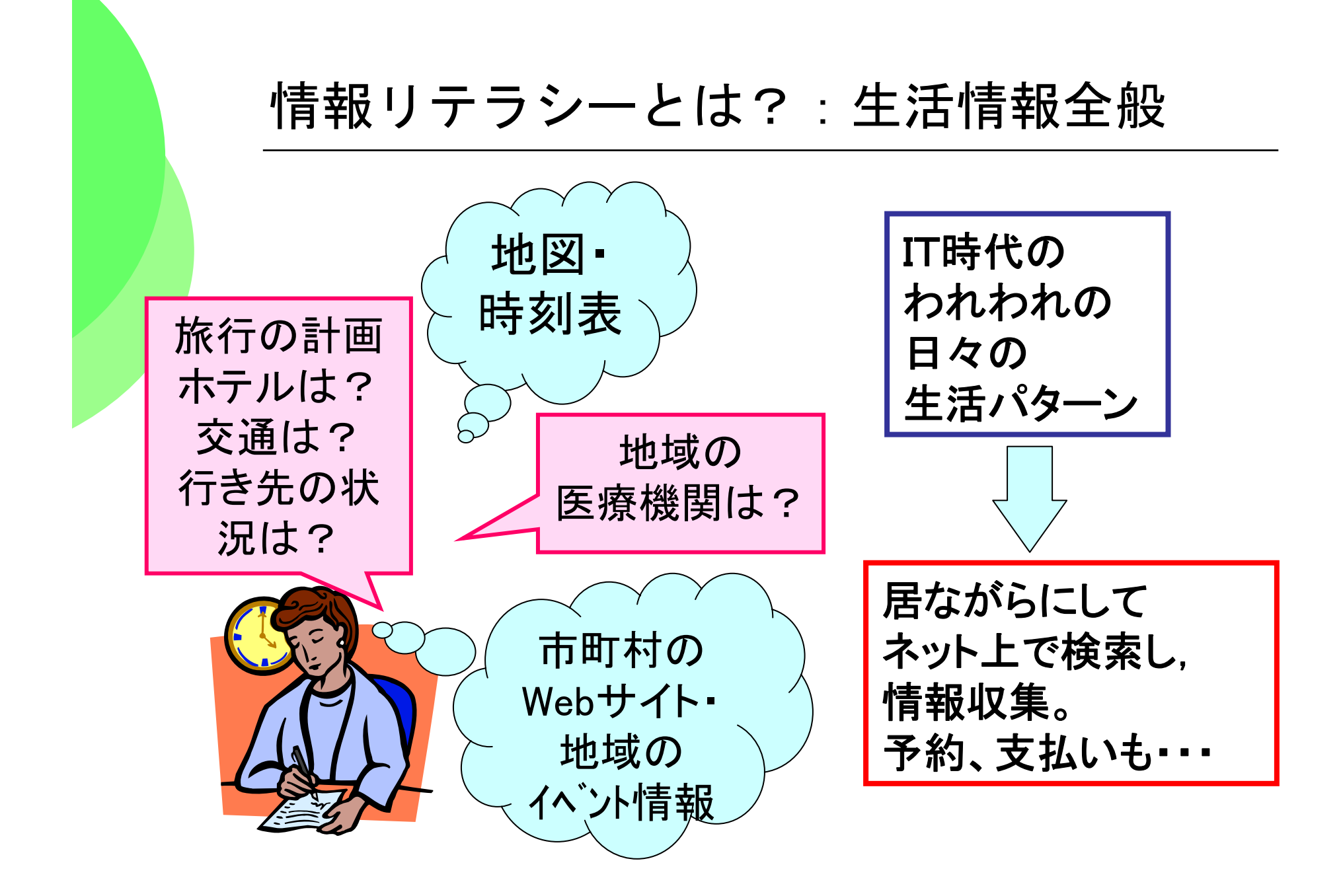

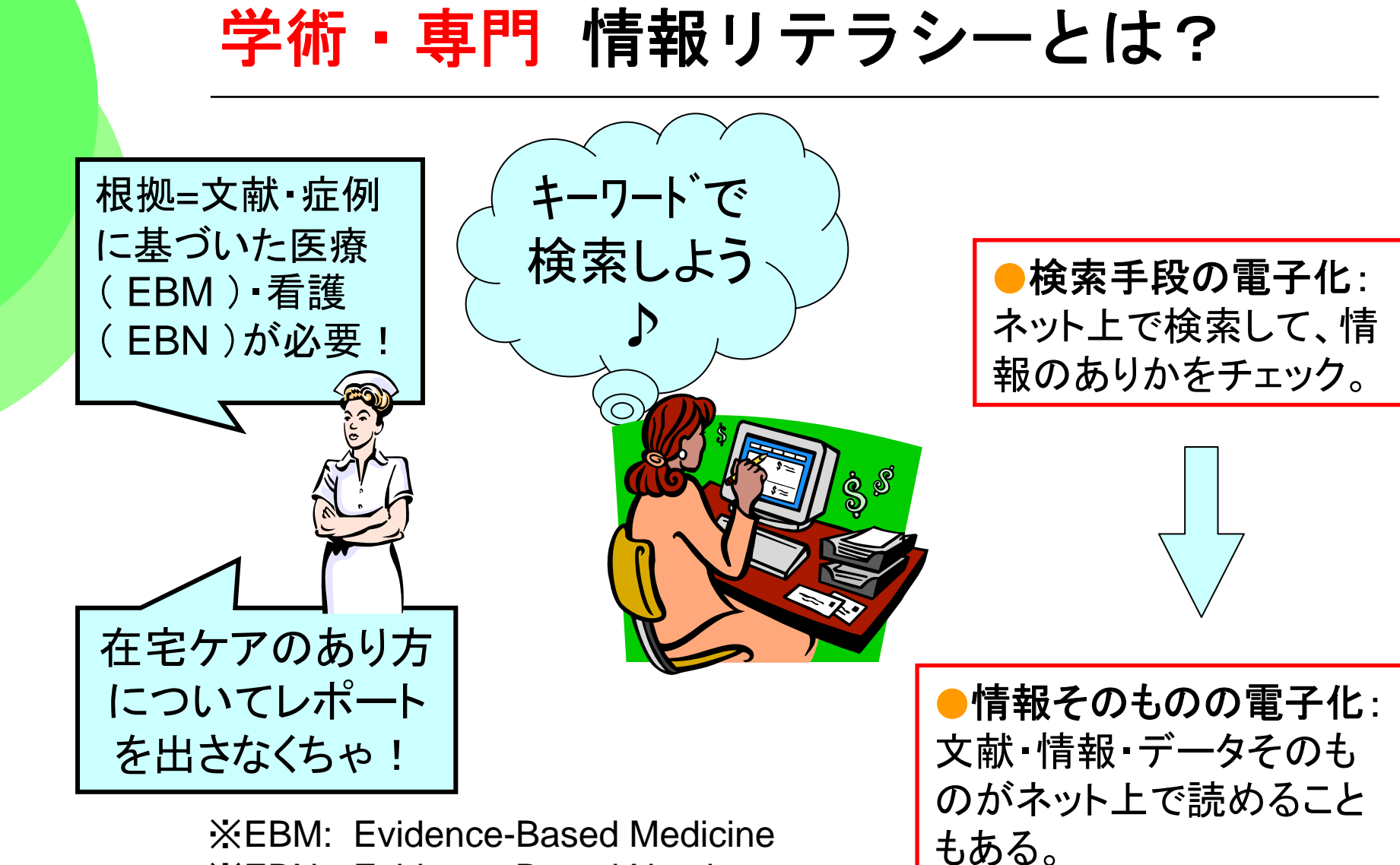

☆EBN: Evidence-Based Nursing

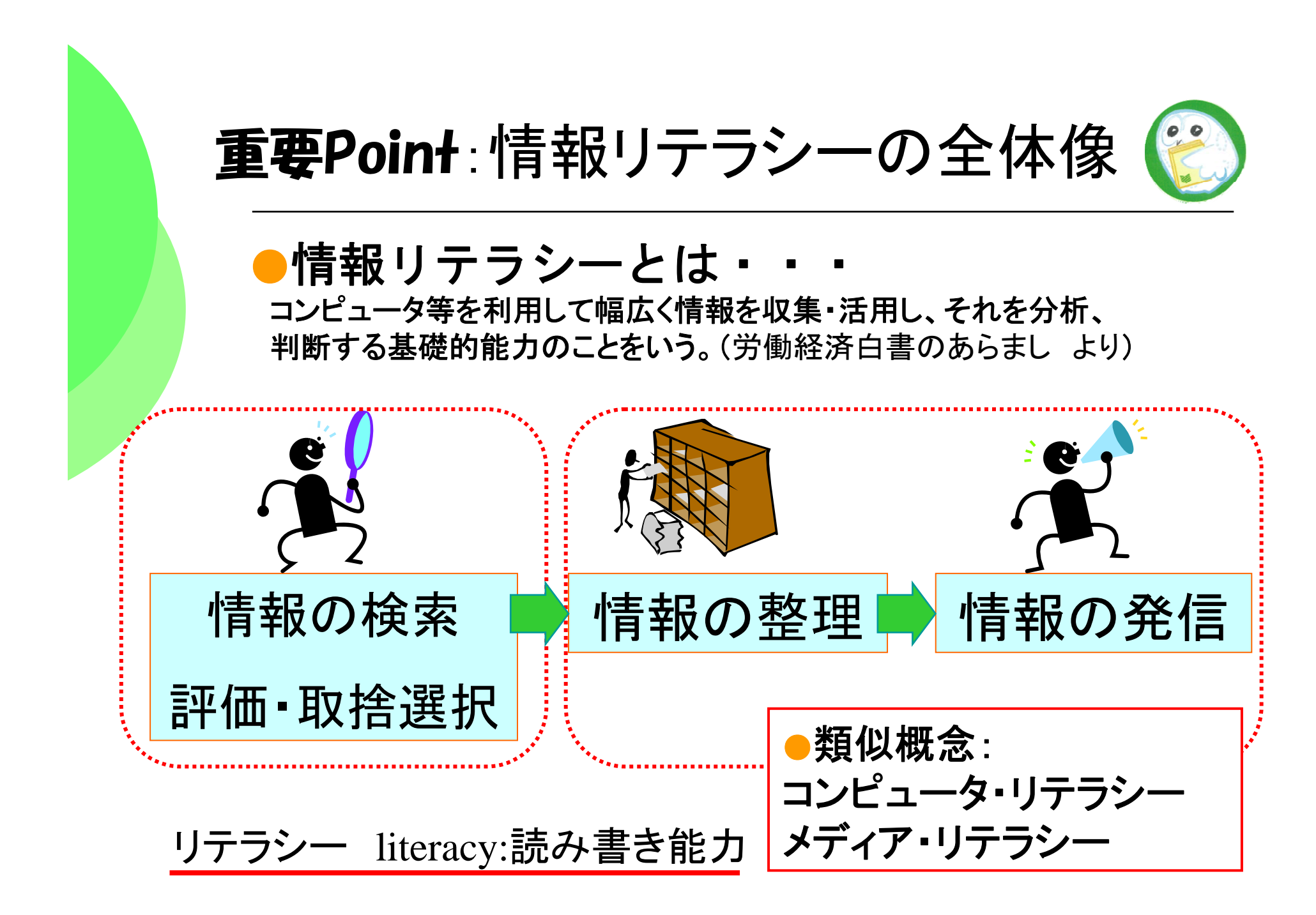

#### インターネット上の情報

● 日本看護協会のホームページなど、特定の団体

● インターネットのポータルサイト(検索エンジン)

● 政府情報や、医薬品・法令などの無料のデータベース

#### POINT

○必要としている情報をどうやって見つけるか? →情報探索のノウハウ

○誰が,いつ,どこで発信した情報なのか? →情報の信憑性・安定性の評価

○自分にとって有益な情報なのか? →情報の内容評価・活用

### インターネット上の情報を検索してみよう

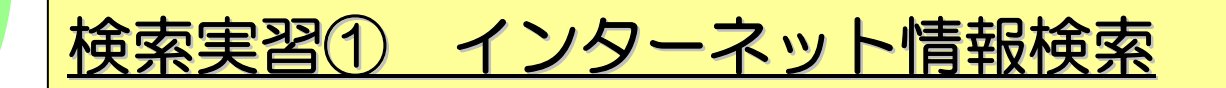

・「専門看護師(CNS: Certified Nurse Specialist)」について調べる

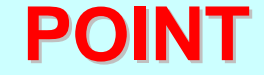

・どこから調べ始めるか? →情報のとっかかり ・・・日本看護協会

リンクを辿ってみる・検索をしてみる・またリンクを辿ってみる

自分にとって有益な情報なのか? →情報の評価・活用

お気に入りに追加,印刷,保存できる(日付、サイト名、URLを必ずメモ!)

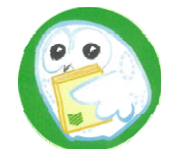

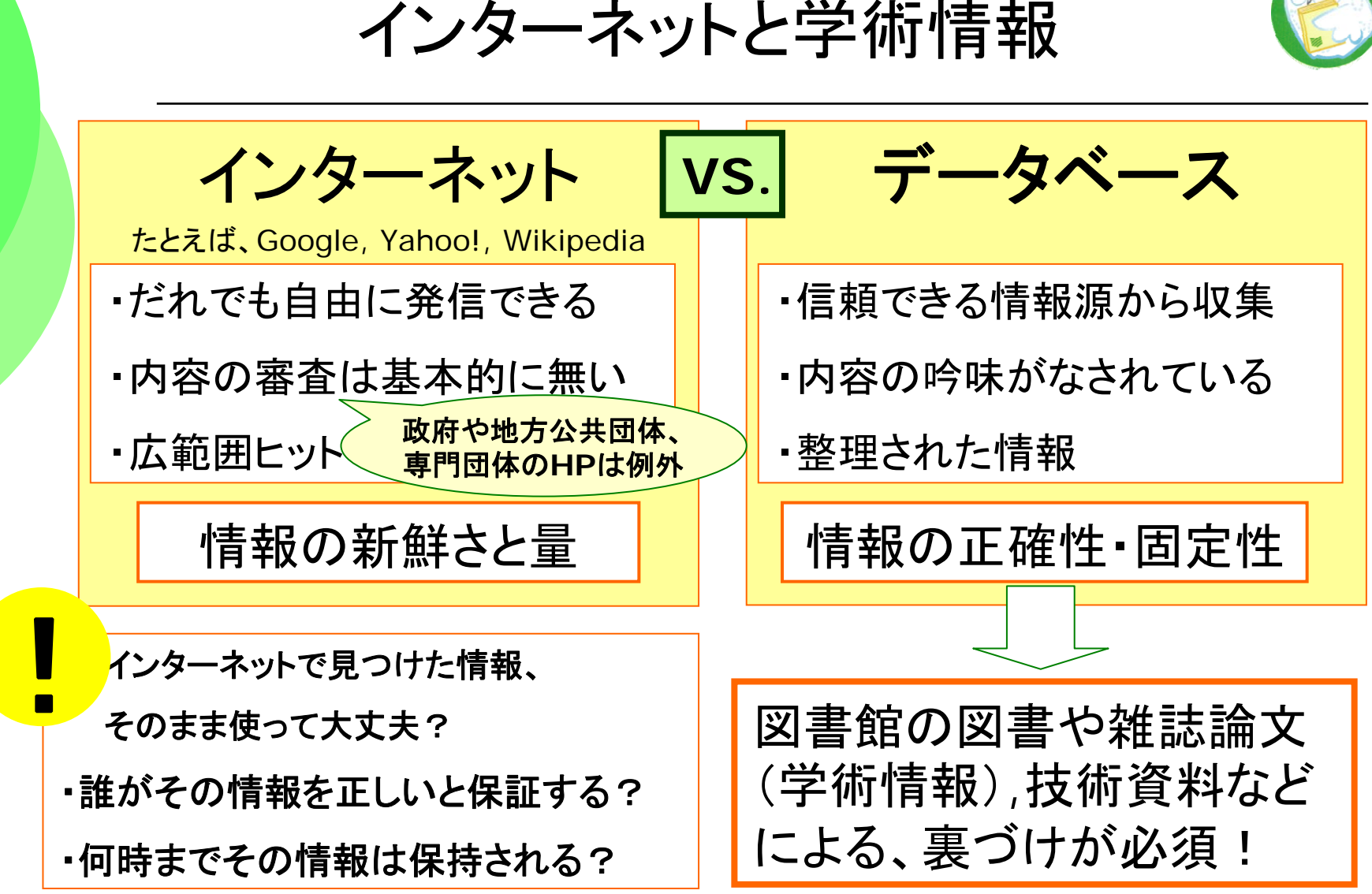

※Google Scholarなど、学術的に信頼性が高いネット検索も出始めている。

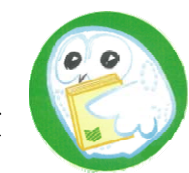

**重要Point**:文献・情報と学習・研究の関係

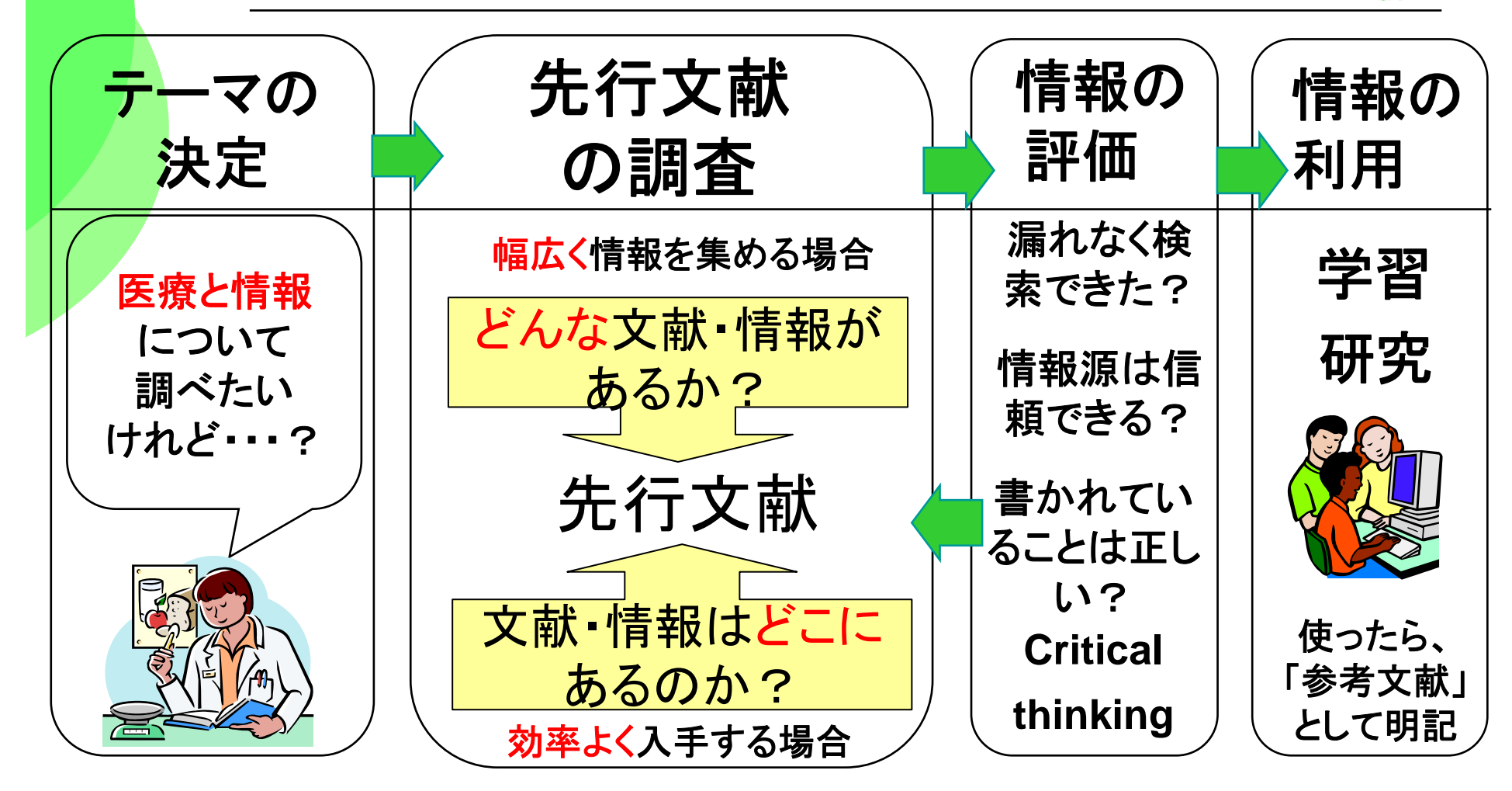

# 2. 図書を探す - 三重大OPAC・Webcat Plusをマスターする-

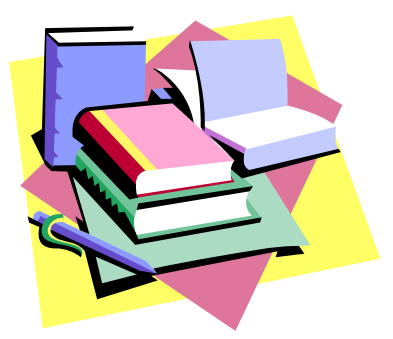

志あれば道あり

Where there's a will, there's a way.

## 目的に最適なデータベースを選ぶ

本:三重大学OPACなど

◇どんな本・文献があるか?

日本語の雑誌論文: 雑誌記事索引(国内雑誌の索引) 医中誌(国内医学文献の抄録誌)

朝日新聞記事: 聞蔵 (DNA for library) 欧文の学術雑誌論文: PubMed, CINAHLなど

◇その本・雑誌論文はどこにあるのか? MU-OPAC、NACSIS WebCAT、MILAIなど

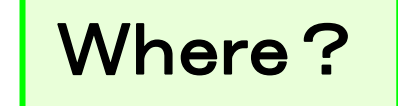

What?

# あるテーマについて、OPACで 三重大にある図書を探す

● 三重大学OPAC(オーハ°ック)とは
 ● 三重大学のオンライン蔵書検索システムです。
 ⇒ 本や雑誌の所在、貸出状況がわかります
 ● インターネット上の無料の公開データベース
 ● 収録範囲:図書館の開架図書・参考図書、
 ● 推誌および1990年以降に受入れた研究図書。
 ● 三重大学OPACのURL

http://www.lib.mie-u.ac.jp/ilis/search/index.html

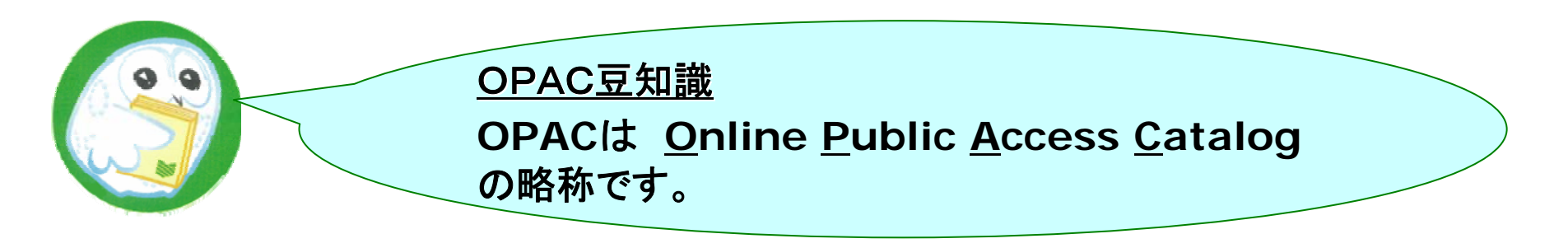

## 2. 図書を探す

#### <u>検索事例② MU-OPACを検索する</u>

・医療情報について書かれた本を探す

#### POINT

- データベースは何を使うか? →
   三重大で持っているかどうか=MU-OPAC(三重大学蔵書検索システム)
- ・ キーワードはどのように入力するか? → キーワード入力のコツがある
- ・ 検索結果から、実際の置き場所を確認して、利用する

# OPACにキーワート を入れてみます

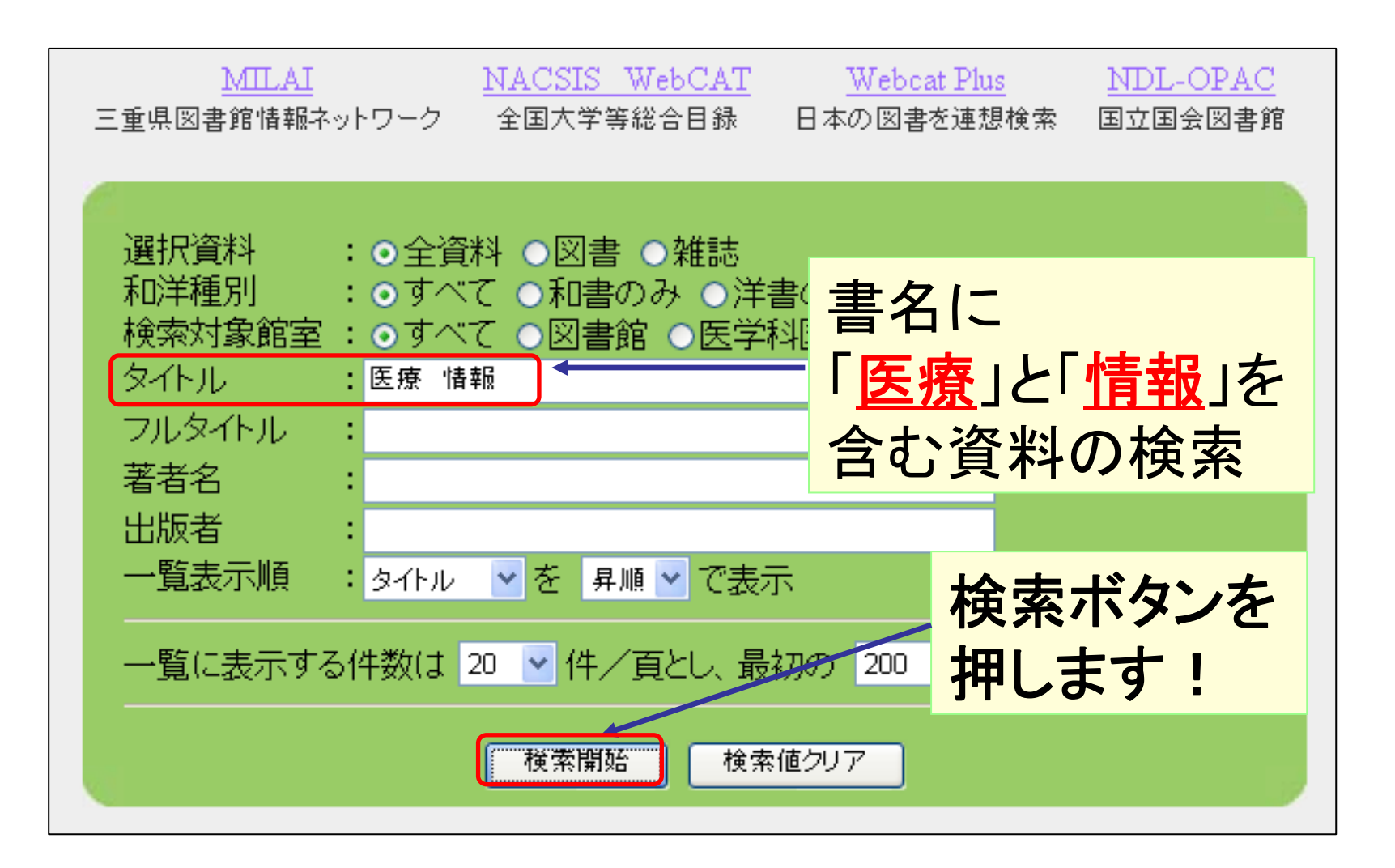

# OPACの"検索結果一覧"です

| ¢ | 以下<br>選択<br>タイト<br>検索 | での<br>資料<br>ル:<br>図<br>結果 | 条件で検索しました。<br>:全資料、和洋種別:すべて<br>医療 情報<br>そ一覧: 36 件ヒットしました | ■ 三重大には、書名に<br>「 <u>医療</u> 」と「 <u>情報</u> 」<br>■ というキーワートが入っ |            |                |    |
|---|-----------------------|---------------------------|----------------------------------------------------------|-------------------------------------------------------------|------------|----------------|----|
|   | 項<br>番                | 種別                        | 標題/責任表示 [資料種別]<br>親書誌情報                                  | 出版者<br>出版年 版<br>巻冊次                                         | 資料         | が36件ありまし       | た。 |
|   | 1                     | 図書                        | 21世紀の「医」はどこに向かうか : 医療・情報・社会 /<br>村上陽一郎, NTTデータシステム科学研究所編 | NTT出版<br>2000                                               |            |                |    |
|   | 2                     | 図書                        | 医師のための医療情報開示入門 /医療記録の開示<br>をすすめる医師の会編集                   | 金原出版<br>1999                                                |            |                |    |
|   | 3                     | 図書                        | 医事法の方法と課題 : 植木哲先生還暦記念 / 古村<br><u>節男, 野田寛編集代表</u>         | 信山社出版<br>2004                                               |            | 詳しく見たい<br>資料名を |    |
| 7 | 図<br>書                | <u>天</u> 須                | <u> 寮情報と生命倫理 / 越智貢, 板井</u> :                             | 孝壱郎編                                                        | ▲ ▲ ■<br>2 | マウスでクリック       | 7  |
|   |                       | (生)                       | 命倫理コロッキウム,3)                                             |                                                             | )          | しよう            |    |

# "検索結果詳細"が表示されました

#### 図書詳細情報

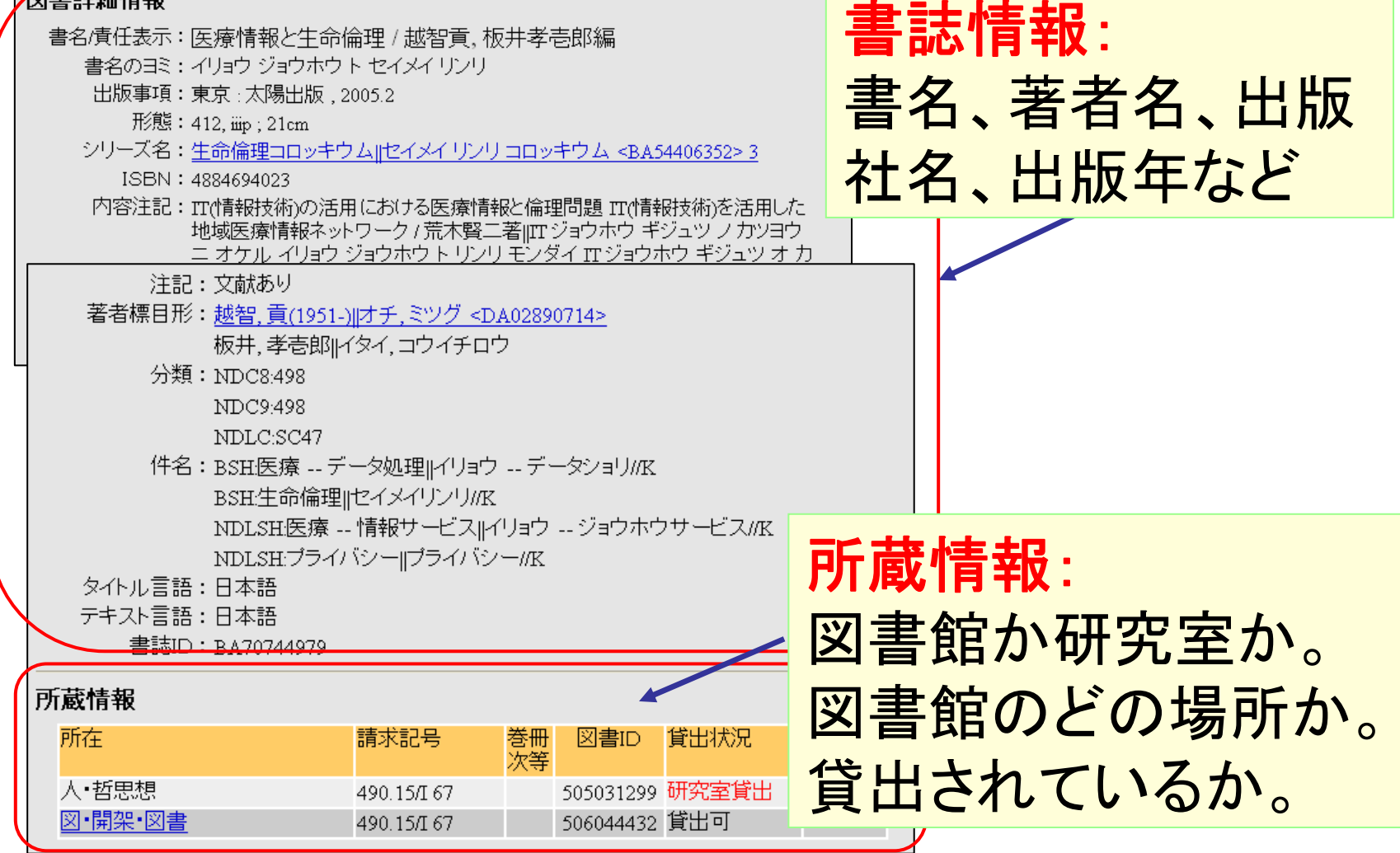

|      | "検索                                  | 結果"(                 | こ基・  | づき、本を探します                                         |  |  |  |
|------|--------------------------------------|----------------------|------|---------------------------------------------------|--|--|--|
|      | ♦所蔵情                                 | 報を詳し                 | く見   | てみます(1)                                           |  |  |  |
|      |                                      |                      | 1    | 「配置場所」が                                           |  |  |  |
|      | この資料は、<br>図書館の開始<br>自分で探せる<br>貸出中なら予 | ₩にある。<br>ます。<br>▶約も可 | -    | 図書館にあります<br>「人、教、医、エ、生」<br>などで始まる本・・・<br>学部等にあります |  |  |  |
| 所蔵   | 情報                                   |                      |      | 医・図書室:事務棟2階<br>医看・図書室:看護学習ホール                     |  |  |  |
| (Phi | 在                                    | 請求記                  | 号    | (看護学科棟3階)                                         |  |  |  |
| 人    | •哲思想                                 | 490.15/              | I 67 | 505031299 研究室貸出                                   |  |  |  |
|      | •開架•図書                               | 490.15/              | I 67 | 506044432 貸出可                                     |  |  |  |

## "検索結果"に基づき、本を探します

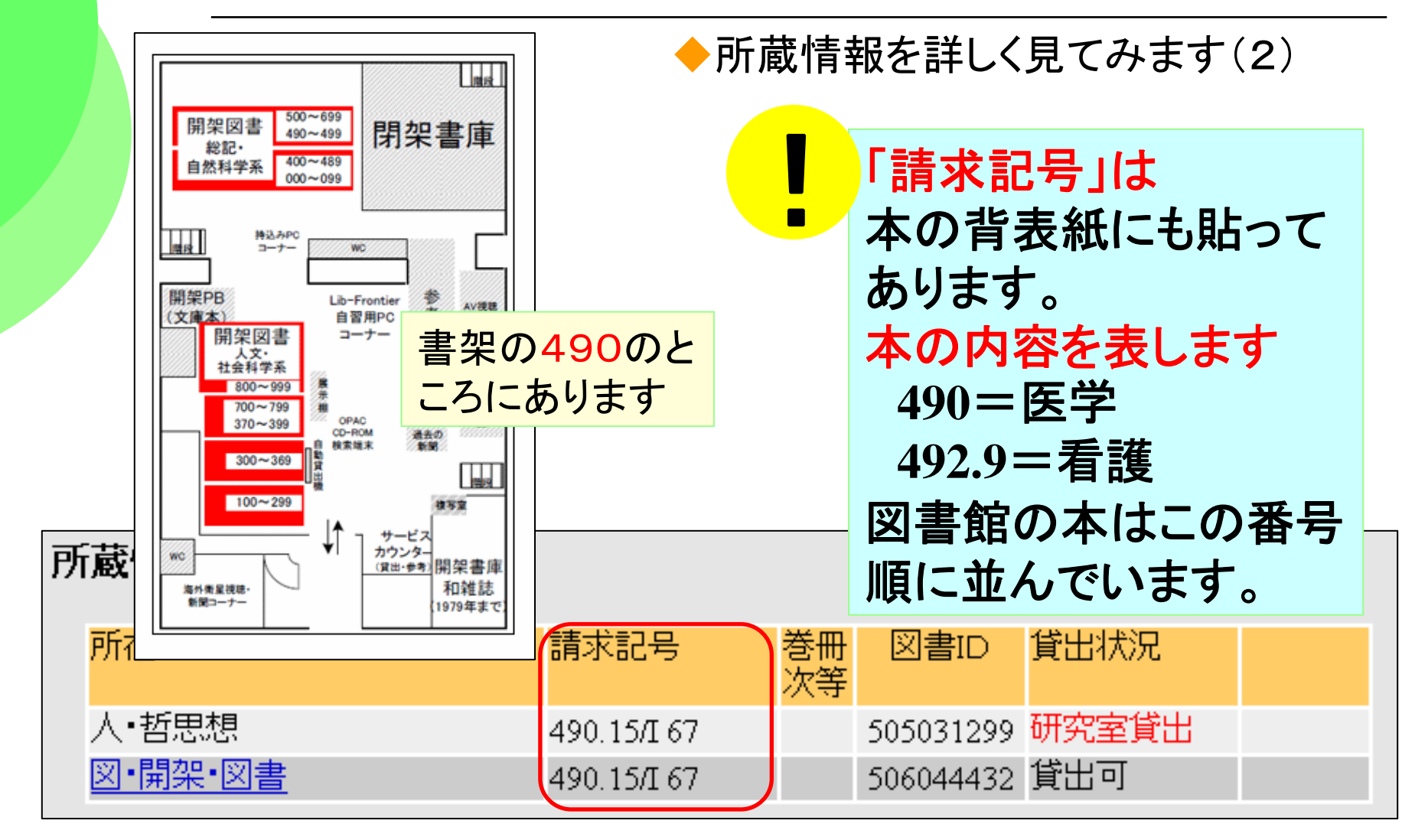

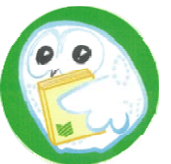

重要Point:検索キーワード入力のコツ

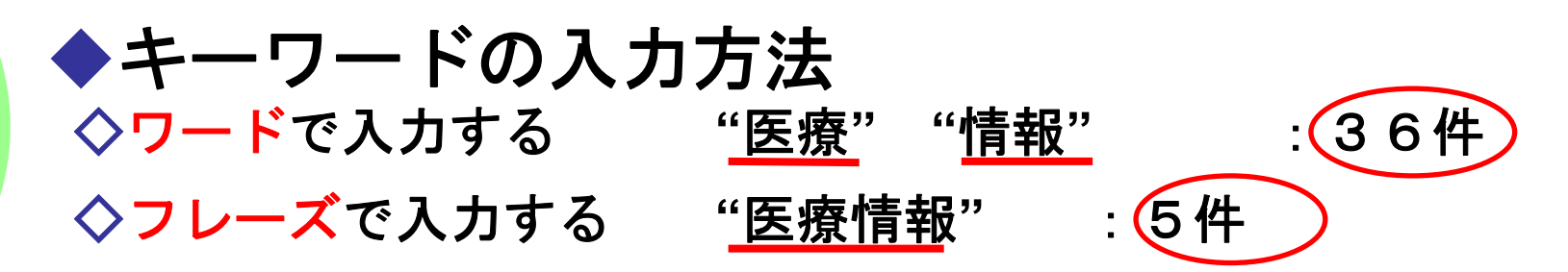

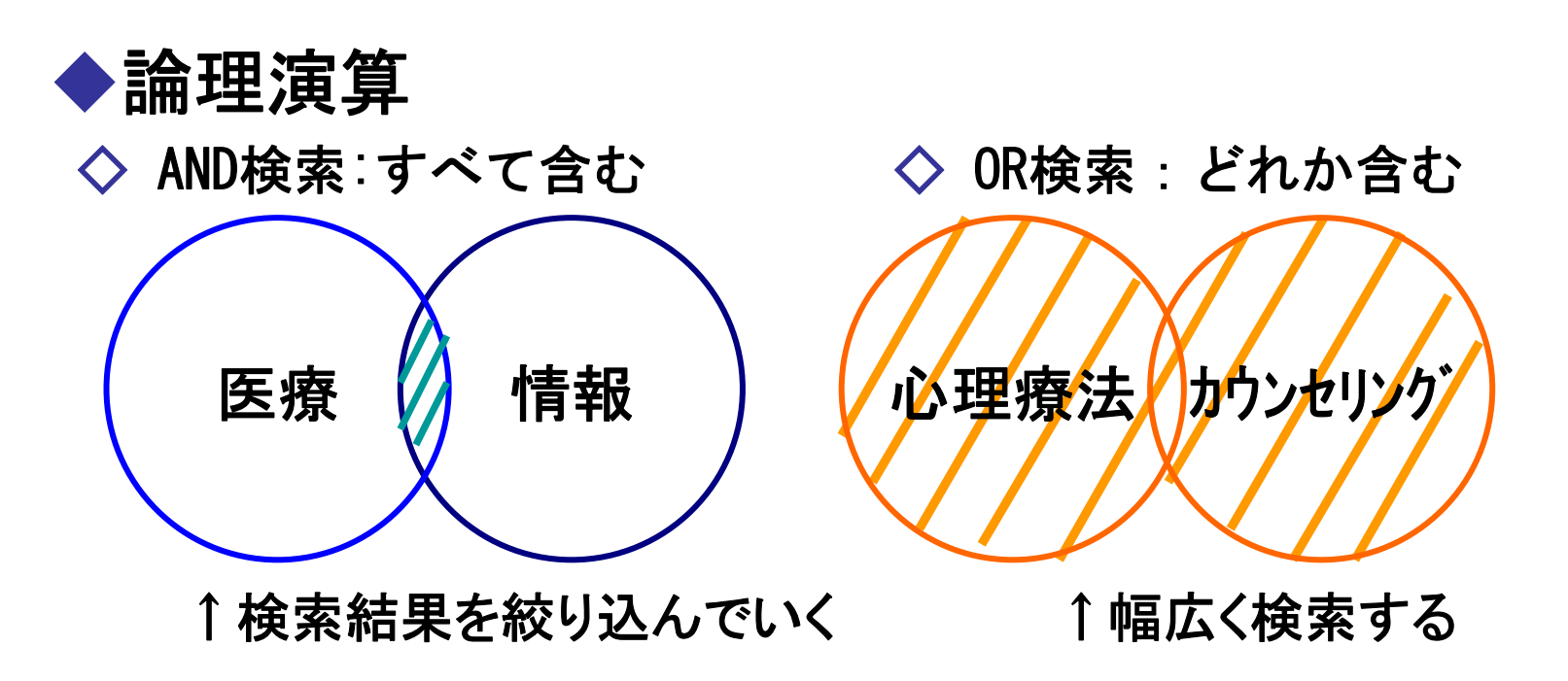

### Webcat Plusの検索画面「連想検索」機能

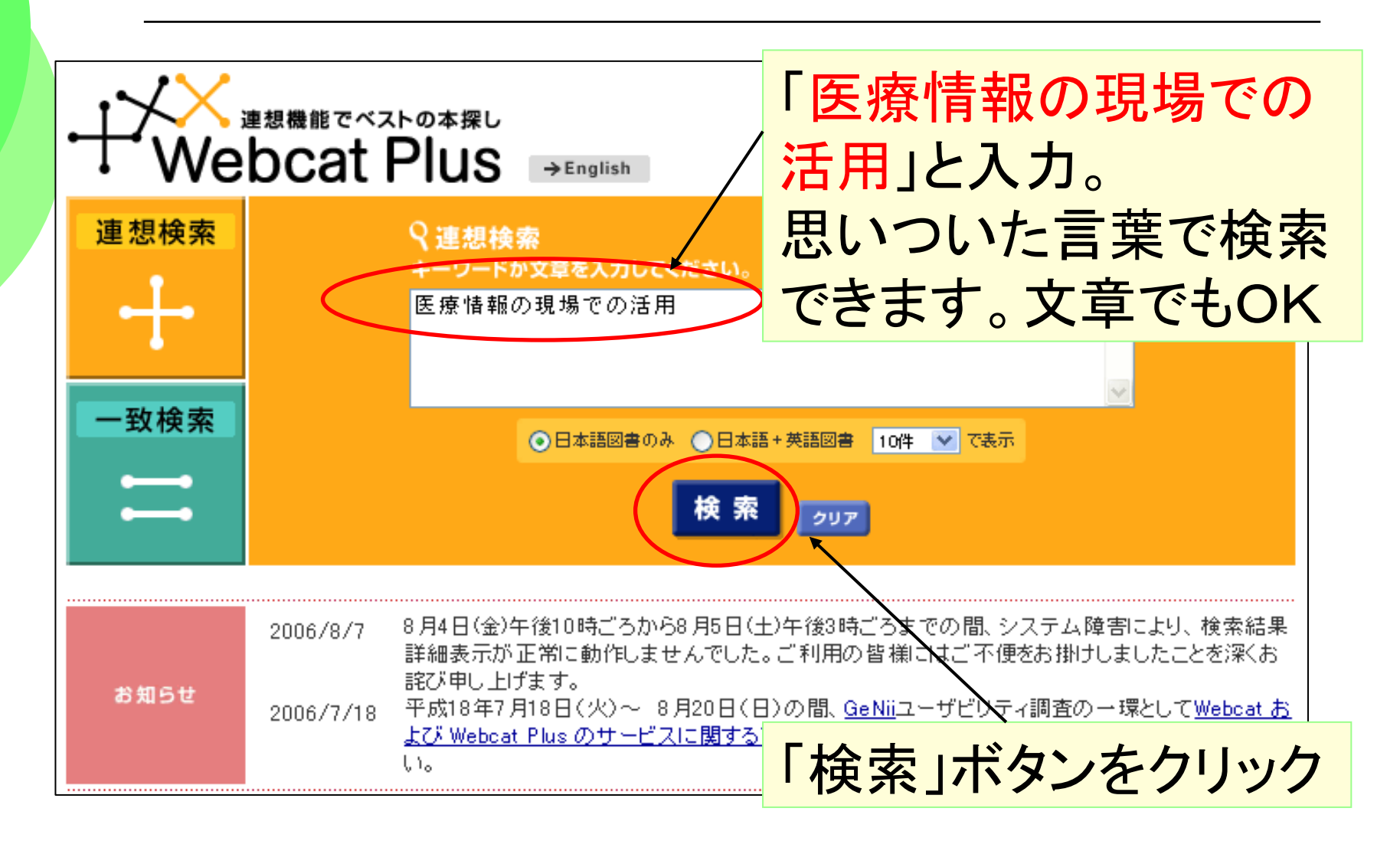

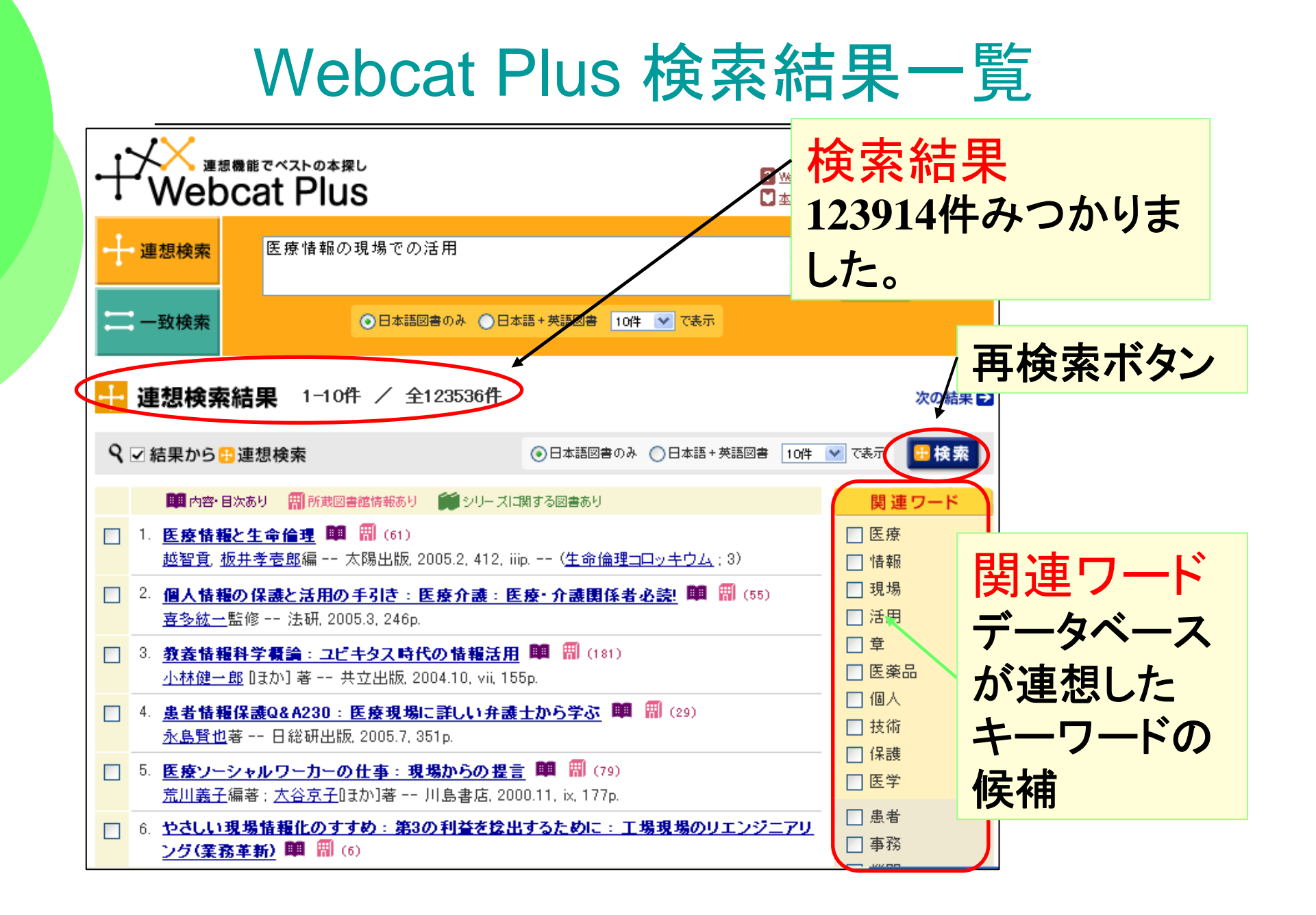

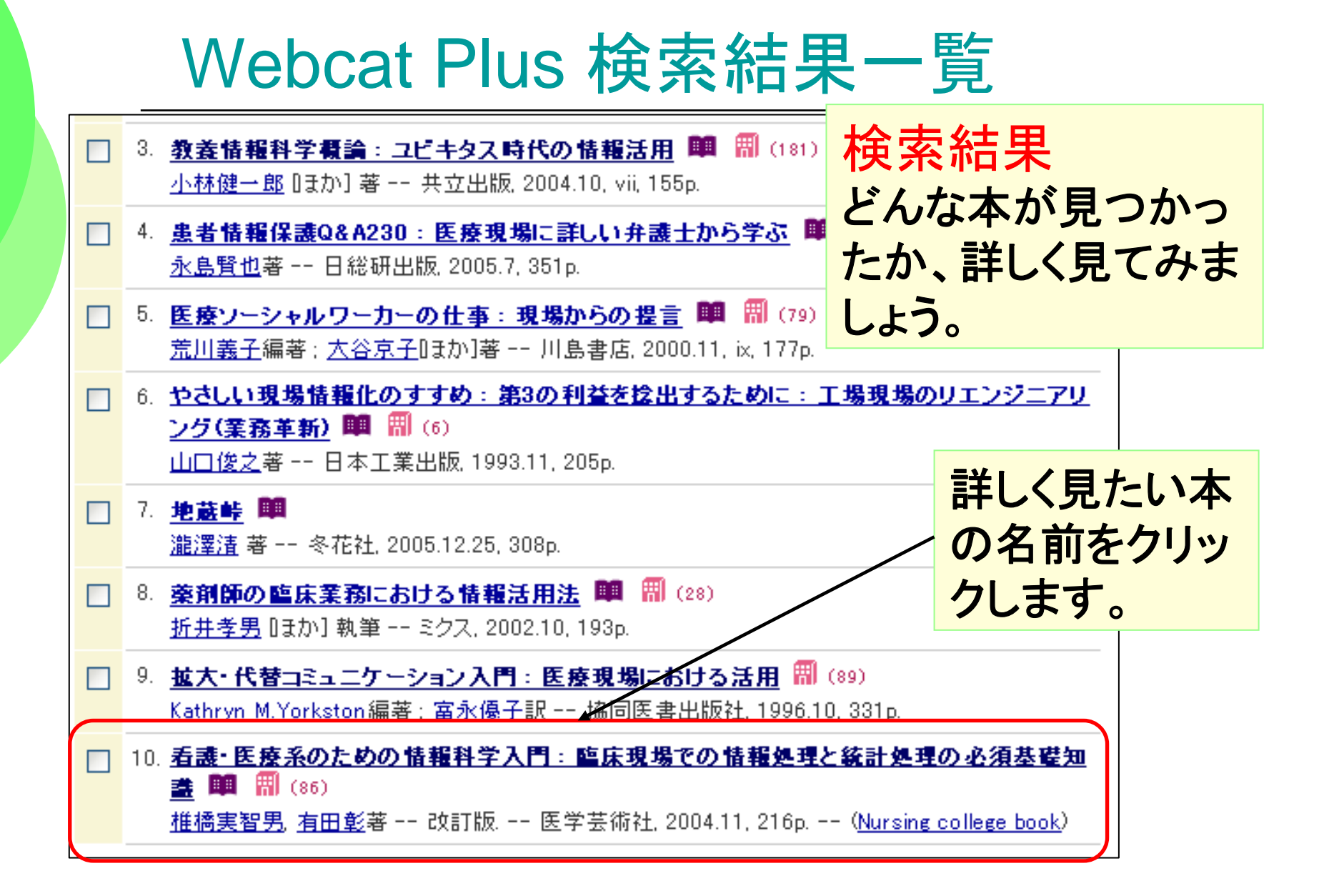

## Webcat Plus "図書情報"画面

#### 📁 図書情報

**看護・医療系のための情報科学入門:臨床現場での情報処理と統計処理の必須基礎知識** <u>推橋実智男、有田彰</u>著 -- 改訂版. -- 医学芸術社, 2004.11, 216p. -- (<u>Nursing college book</u>) <BA69573380>

#### 폠 所蔵図書館 86館

| ■「BOOK」データベースより<br>情報処理編-医療の現場において必要不可欠な存在になっているコンピュータについて、その基礎<br>知識と医療への応用がよくわかる。<br>統計処理編-エビデンスに基づいた医療を理解するために、またさまざまなデータを分析するため<br>に、必須となる統計の基礎知識が楽しく学べる。              |        |                                                                                                    |  |  |  |  |  |
|----------------------------------------------------------------------------------------------------|--------|----------------------------------------------------------------------------------------------------|--|--|--|--|--|
| ■ <u>「BOOK」データペース</u> より<br>情報処理編(情報化による医療の変化-なぜ今、情報科学を学ばなければならないのか:情報と情<br>報処理:コンビュータの概要:コンビュータの仕組み:コンビュータ・ネットワークとインターネット:医療とコ<br>ンピュータ)<br>統計処理編(統計処理の概要:記述統計:推測統計:仮説検定) |        |                                                                                                    |  |  |  |  |  |
| 書誌情報                                                                                                    | タイトル   | 看護・医療系のための情報科学入門:臨床現場での情報処理と統計処理の<br>必須基礎知識<br>[カンゴ イリョウケイノタメノジョウホウ カガクニュウモン:リンショウ ゲンバ<br>デノジョウホウ ショリトトウケイショリノヒッス キソチシキ]<br>(Nursing college book) |  |  |  |  |  |
|                                                                                                    | 責任表示   | <u>椎橋実智男</u> 有田彰著                                                                                                    |  |  |  |  |  |
|                                                                                                    | 資料種別   |                                                                                                    |  |  |  |  |  |
|                                                                                                    | 版表示    | 改訂版                                                                                                    |  |  |  |  |  |
|                                                                                                    | 出版事項   | 東京: 医学芸術社, 2004.11                                                                                                    |  |  |  |  |  |
|                                                                                                    | 形態事項   | 216p;26cm                                                                                                    |  |  |  |  |  |
|                                                                                                    | ISBN   | 4870542110                                                                                                    |  |  |  |  |  |
|                                                                                                    | 内容著作注記 |                                                                                                    |  |  |  |  |  |

もう一つウインドウが 開いて詳細な情報が 見られます。

内容・目次が - 見られるから、 内容の確認に とても便利!

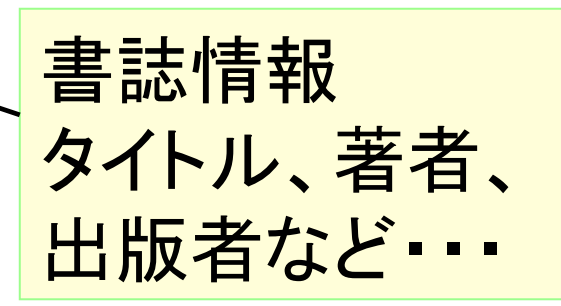

# Webcat Plus "図書情報"画面

| Г | 4                           |                                                                          |                                                                                        |                                                                                                    |         |
|---|-----------------------------|--------------------------------------------------------------------------|----------------------------------------------------------------------------------------|----------------------------------------------------------------------------------------------------|---------|
|   | 🔰 図書情報                      | l                                                                        |                                                                                        |                                                                                                    |         |
|   | <b>希護・医療系</b> (<br>推稿実智男 有) | Dた <b>ゆの情報科学</b><br>田 <u>彰</u> 著 改訂版:                                    | <b>入門 : 臨床現場での情報</b><br>- 医学芸術社, 2004.11, 216p                                         | 有報処理と統計処理の必須基礎知識<br>6p ( <u>Nursing college book</u> )                                                                     |         |
|   | 🏢 <u>所蔵図書館 8</u>            | <u>6館</u>                                                                |                                                                                        |                                                                                                    | 7       |
|   | ■ 内容                        | ■ <u>「BOOK」データペ</u><br>情報処理編-医療の<br>知識と医療への応用<br>統計処理編-エビデ<br>に、必須となる統計。 | <u>ース</u> より<br>)現場において必要不可欠な<br>間がよくわかる。<br>つスに基づいた医療を理解す<br>の基礎知識が楽しく学べる。            |                                                                                                    | ら<br>ンク |
|   | ■目次                         | ■ <u>「BOOK」データベ</u><br>情報処理編(情報化<br>報処理:コンピュータ<br>ンピュータ)<br>統計処理編(統計処    | <u>ース</u> より<br>による医療の変化ーなぜら、・<br>の概要:コンピュータの仕組み<br>理の概要:記述統計:推測統計                     | $\begin{array}{c c c c c c c c c c c c c c c c c c c $                                                                     | L.      |
|   | 書誌情報                        | タイトル                                                                     | 看護・医療系のための情報<br>必須基礎知識<br>(カンゴ イリョウケイノタメノ<br>デノ ジョウホウ ショリトトウ<br>(Nursing college book) | W □ = (□ = x ± 50 ↔) ♥ 3 ± □ □ = ########### □ = ###############                                                           | 平<br>本  |
|   |                             | 責任表示                                                                     | 推橋実智男 有田彰著                                                                             | ■ 内容・日次あり  一部 所第回書館情報あり                                                                                                    |         |
|   |                             | 資料種別                                                                     |                                                                                        | 1. <u>看護・医療系のための情報科学入門: 臨床現場での情報処理と統計処理の</u><br><u>推構実習男 油田</u> É著 改訂版 医学芸術社 2004.11, 216p ( <u>Nursing col</u> のリストが表示「   | でき      |
|   |                             | 版表示                                                                      | 改訂版                                                                                    | 2. <u>5歳に活かす疾患の知識</u> 印 (60)<br>指導称目注か著:上、下・- 医学英術社:2003 2冊 (Nursing college book)                                         |         |
|   |                             | 出版事項                                                                     | 東京: 医学芸術社, 2004.11                                                                     |                                                                                                    |         |
|   |                             | 形態事項                                                                     | 216p;26cm                                                                              | 1     4. 看護師国家試験対策アセスメント能力を高める状況設定問題集:総オリジナノ                                                                               |         |
|   |                             | ISBN                                                                     | 4870542110                                                                             | 今川 <u>前子,長谷川,真美</u> 監修:会田みゆき(はか)執筆医学芸術社,2002.8,491p ( <u>Nursing college book</u> )                                        |         |
|   |                             | 内容著作注記                                                                   |                                                                                        | ○ ハンコンを広いことなり 施養免疫 漢音 ■ (W1(17)<br>杉本光司 推薦実習男等: 基礎編 医学芸術社, [2001.4], 200p ( <u>Nursing college book</u> )                  |         |
| - |                             | 1                                                                        |                                                                                        | 6. <u>看書・医療系のための情報科学入門:情報処理と該計処理の基礎知識</u> 開 (69)<br><u>推続実習男,有田彰</u> 著 医学芸術社, 2000.8, 155p ( <u>Nursing college book</u> ) |         |

## Webcat Plus 検索結果一覧

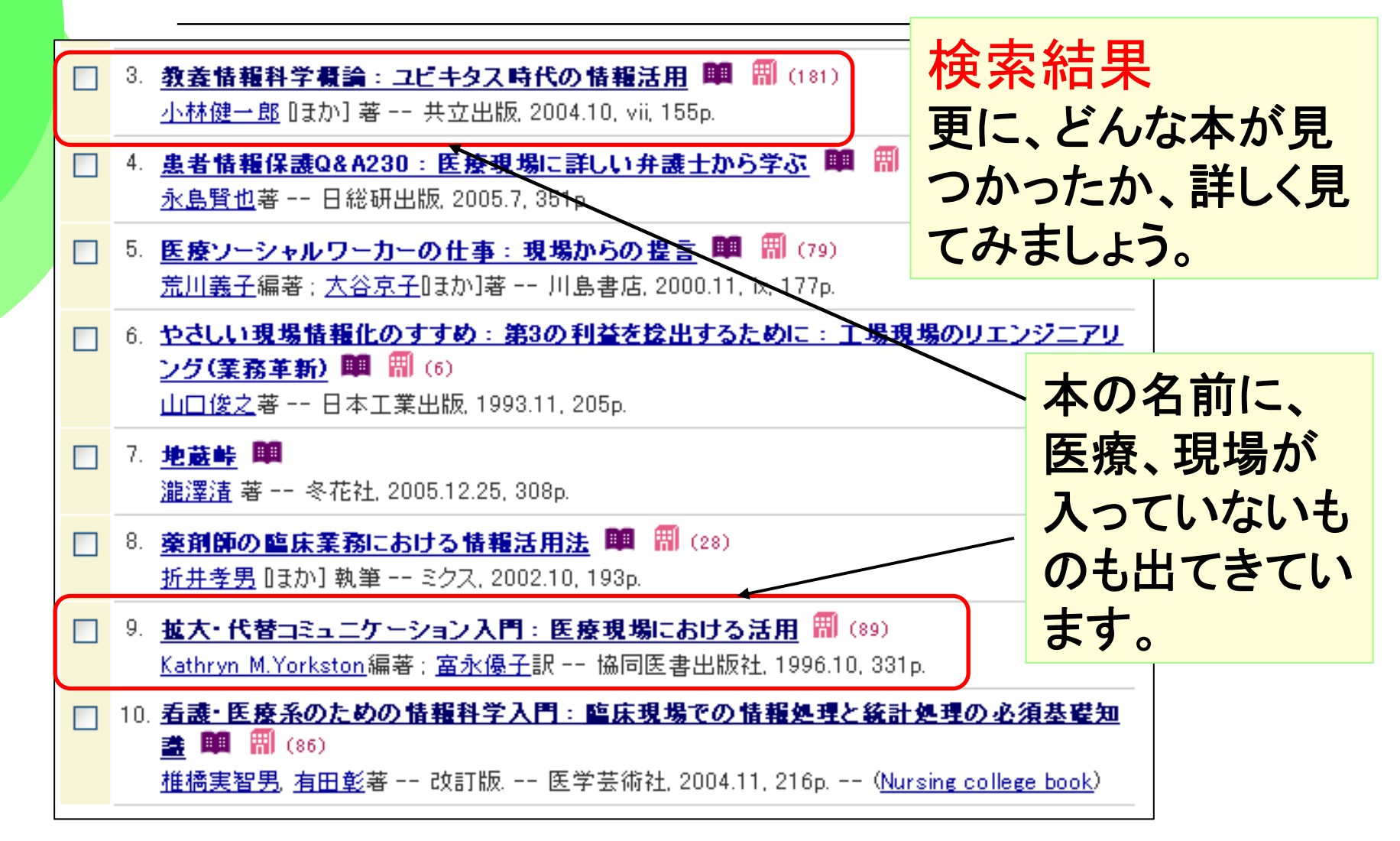

# Webcat Plus "図書情報"画面

| 🚺 図書情報                                                  | ł                                                                                                    |                                                                                                    |                  |                        |
|---------------------------------------------------------|----------------------------------------------------------------------------------------------------|----------------------------------------------------------------------------------------------------|------------------|------------------------|
| <b>教養情報科学</b><br>小林健一点 Da.<br><ba69268514></ba69268514> | で て で で で で で で で で で で で で で で で で で で                                                                                 | 時代の情報活用<br>2004.10, Vit, 186p.                                                                                                    |                  |                        |
| <mark>冊</mark> 所蔵図書館 1                                  | <u>81 館</u>                                                                                                    |                                                                                                    |                  |                        |
| ■ 内容                                                    | ■「BOOK」データペー<br>ユビキタス・コンビュー<br>情報活用、教育での<br>いて述べている。<br>重要な諸問題として<br>すます重要になる諸<br>電子タグの活用、企<br>ム、携帯電話、フリー<br>重要なトビックも多く | <u>ース</u> より<br>ーティング、個人の情報活用、ビジネスでの情報活用、政府や地方自治体<br>・情報活用、医療・介護・福祉での情報活用など、社会での多様な情報活<br>、セキュリティ、ブライバシー、サイバースペースのコミュニティのような今行<br>問題を取りあげた。<br>業におけるIT活用、電子商取引、e-Learning、医療・介護・福祉の情報シ<br>ーウェア・シェアウェア、ロボティックス、ヒューマンインタフェースなど、最新<br>取りあげた。 | 本入ど              | の名前に医療は<br>っていないけれ<br> |
| 目次                                                      | ■ <u>「BOOK」データベ</u><br>第1部 ユビキタス時<br>活用:地域社会での<br>第2部 ユビキタス時<br>要素技術:今後の動                                               | ースより<br>代の情報活用(ユビキタス時代の情報科学:個人の情報活用ビジネスでの情<br>情報活用:教育分野での情報活用:医療・介護・福祉での情報活用)<br>代を支える情報技術(情報のデジタル化:ハードウェア:ソフトウェア:ネットワーク<br>句)                                                                                                    | 幸 <u>成</u><br>?: | 日次に入って                 |
| 書誌情報                                                    | タイトル                                                                                                    | 教義情報科学概論:ユビキタス時代の情報活用<br>[キョウヨウ ジョウホウ カガク ガイロン:ユビキタス ジダオ <del>ノ ジョ</del> ウホウ カツ<br>ウ]                                                                                                    | Ē.               | いることばから                |
|                                                         | 責任表示                                                                                                    | <u>小林健一郎</u> [ほか] 著                                                                                                    |                  | 松吉マキチ                  |
|                                                         | 資料種別                                                                                                    |                                                                                                    |                  | 快家 じさに!                |
|                                                         | 版表示                                                                                                    |                                                                                                    |                  |                        |
|                                                         | 出版争項                                                                                                    | 果尽: 共立出版, 2004.10<br>uii: 155a : 括网: 26am                                                                                                    |                  |                        |
|                                                         | ルン派世代<br>ISBN                                                                                                    | 4320121147                                                                                                    |                  |                        |
|                                                         | 内容著作注記                                                                                                    |                                                                                                    |                  |                        |

# Webcat Plus "所蔵図書館一覧"画面

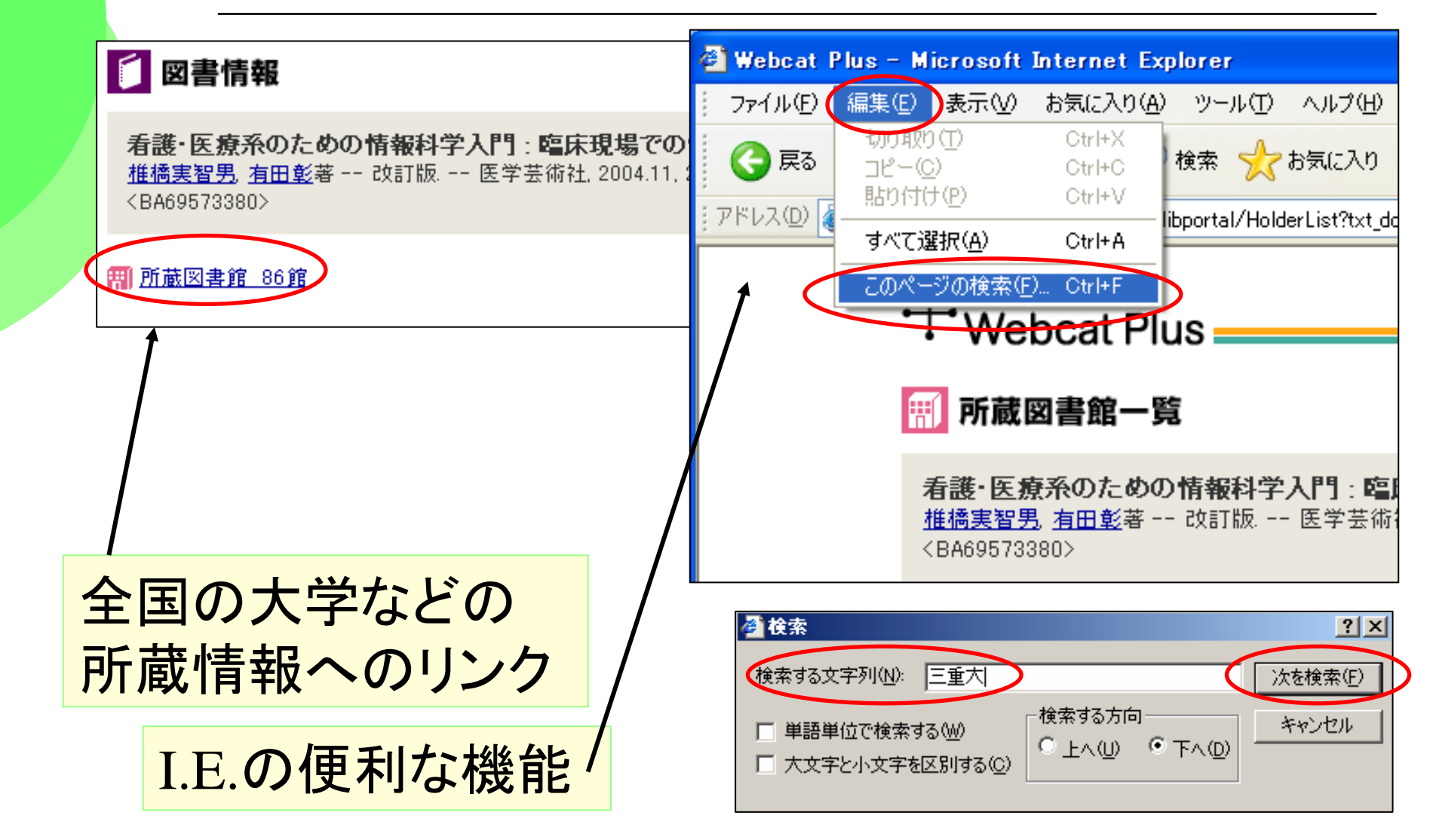

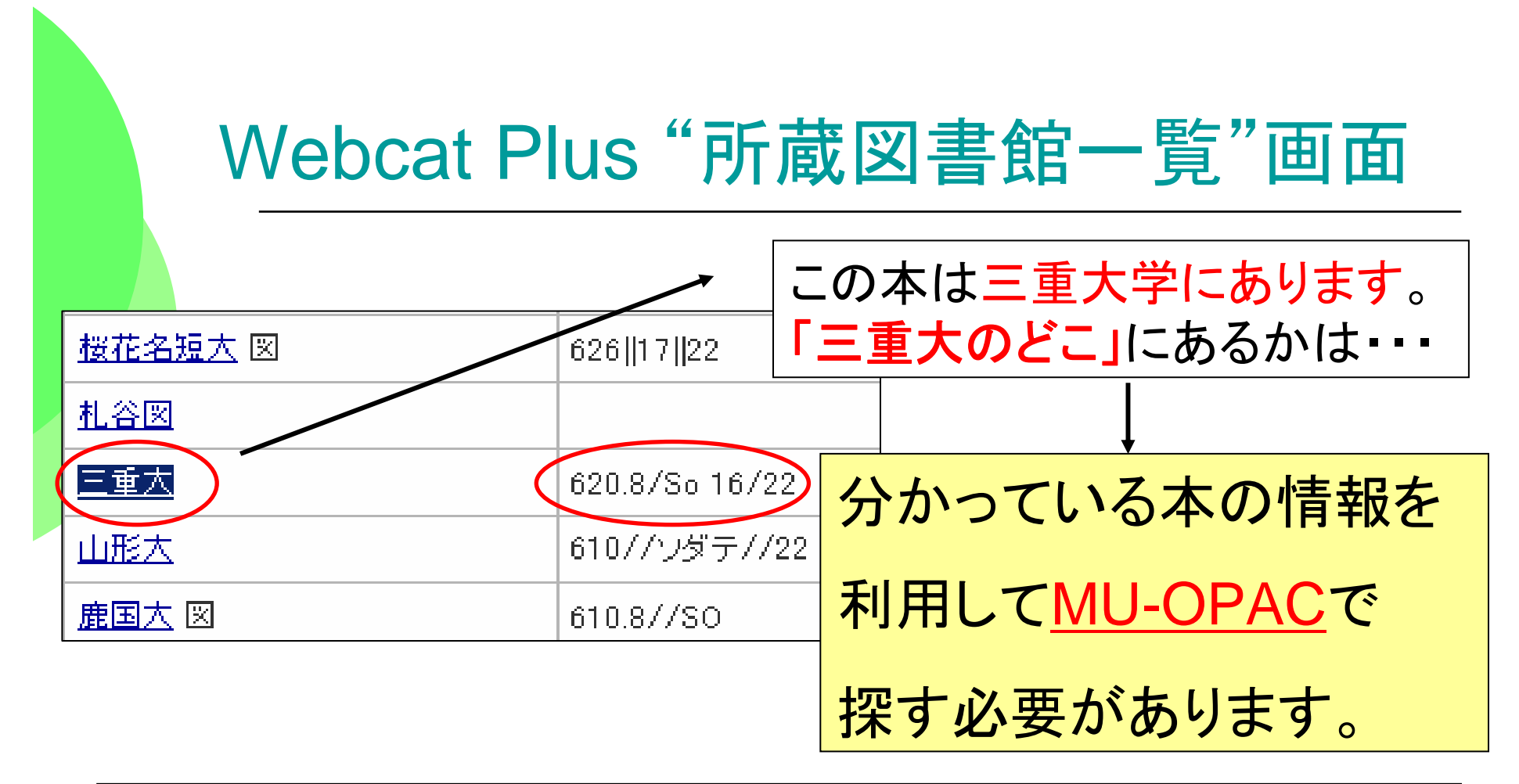

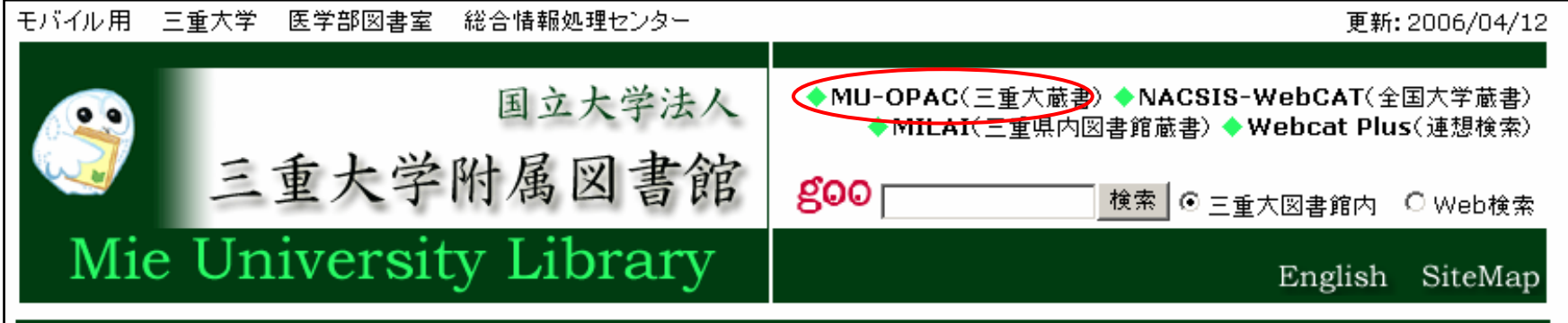

#### MILAIの検索 画 面

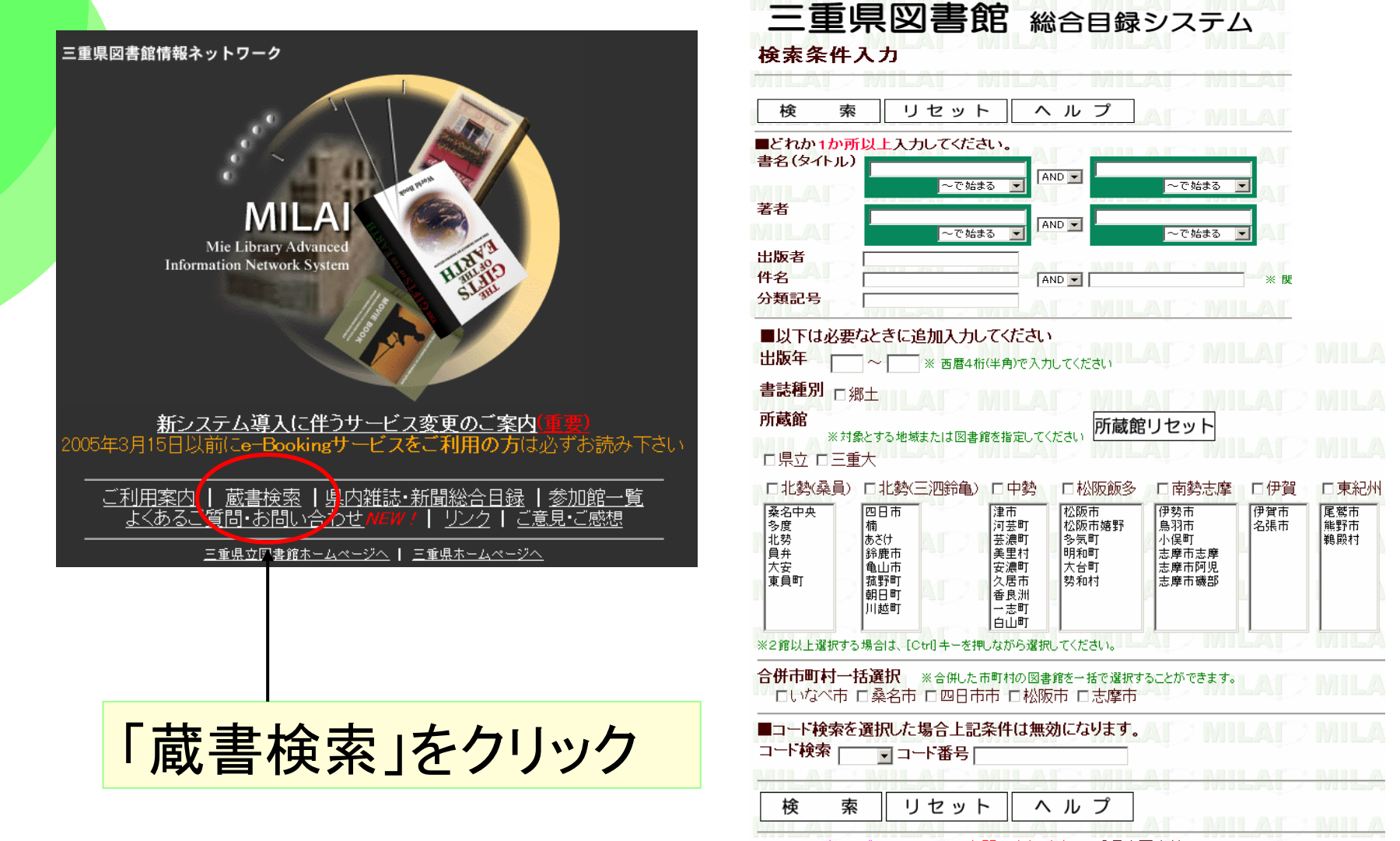

<u>MILAIトップページへ戻る</u>お問い合わせ先:三重県立図書館 059-233-1180

# WebcatPlusの検索結果画面とMILAIの検索画面

| 2 図書情<br>看護・医療死<br>#橋室智里<br><ba69573388< th=""><th><b>報</b><br/>系のための情報科<br/>有田彰著 改訂版<br/>D&gt;</th><th>学入門: 臨床現場での情報処理と統計処理の必須基礎知識<br/> 医学芸術社 2004 11 216p (Nursing college book)</th><th><b>三重県図書館</b> 総合目録システム<br/>検素条件入力<br/>検 索 リセット ヘルプ <sup>雑誌・新聞の検索ヘ</sup></th></ba69573388<> | <b>報</b><br>系のための情報科<br>有田彰著 改訂版<br>D>                     | 学入門: 臨床現場での情報処理と統計処理の必須基礎知識<br>医学芸術社 2004 11 216p (Nursing college book)                                                                             | <b>三重県図書館</b> 総合目録システム<br>検素条件入力<br>検 索 リセット ヘルプ <sup>雑誌・新聞の検索ヘ</sup>               |
|----------------------------------------------------------------------------------------------------|------------------------------------------------------------|----------------------------------------------------------------------------------------------------|-------------------------------------------------------------------------------------|
| <mark>冊</mark> <u>所蔵図書館</u>                                                                                                    | <u>86館</u>                                                 |                                                                                                    | ■どわか1か所以上入力してください<br>書名(タイトル) 医療系のための情報科学入門                                         |
| ■ 内容                                                                                                    | ■「BOOK」データ<br>情報処理編-E新<br>知識と医療への」<br>統計処理編-エヒ<br>に、必須となる統 | <u>ネベース</u> より<br>豪の現場において必要不可欠な存在になっているコンピュータについて、その基礎<br>応用がよくわかる。<br>"デンスに基づいた医療を理解するために、またさまざまなデータを分析するため<br>計の基礎知識が楽しく学べる。                      | AND     ~で始まる       著者     ~で始まる       出版者     ************************************ |
| ■目次                                                                                                    | ■「BOOK」データ<br>情報処理編(情報<br>報処理:コンビュー<br>ンビュータ)<br>統計処理編(統計  | <u>マベース</u> より<br>部仕による医療の変化ーなぜ今、情報科学を学ばなければならないのか:情報と情<br>-タの概要:コンピュータの仕組み:コンピュータ・ネットワークとインターネット:医療とコ<br>+処理の概要:記述統計:推測統計:仮説検定)                     |                                                                                     |
| 書誌情報                                                                                                    | タイトル                                                       | 看護・医療系のための情報科学入門:臨床現場での情報処理と統計処理の<br>必須基礎知識<br>[カンゴ イリョウケイノタメノジョウホウ カガク ニュウモン:リンショウ ゲンバ<br>デノジョウホウ ショリトトウケイショリ ノヒッス キソチシキ]<br>(Nursing college book) |                                                                                     |
|                                                                                                    | 責任表示                                                       | <u>椎橋実智男</u> <u>有田彰</u> 著                                                                                                    |                                                                                     |
|                                                                                                    | 資料種別                                                       |                                                                                                    |                                                                                     |
|                                                                                                    | 版表示                                                        | 2女言丁版反                                                                                                    |                                                                                     |
|                                                                                                    | 出版事項                                                       | 東京:医学芸術社,2004.11                                                                                                    | ※と見いた選択する場合は、しなりキーを押しなかり選邦                                                          |
|                                                                                                    | 形態事項                                                       | 216p;26cm                                                                                                    | - いなべ市 □桑名市 □四日市市 □津市 □松阪市 □多気町 □志摩市 □伊勢市                                           |
|                                                                                                    | ISBN                                                       | 4870542110                                                                                                    | ■コート検索を選択した場合上記条件は無効に少ります。<br>コード検索を選択した場合上記条件は無効に少ります。                             |
|                                                                                                    | 内容著作注記                                                     |                                                                                                    |                                                                                     |
|                                                                                                    |                                                            |                                                                                                    | 検索リセット ヘルプ 雑誌・新聞の検索へ 別した ジ                                                          |

書名(タイトル)やISBN(国際標準図書番号)での検索が便利

## MILAIの検索結果画面

| 戻                       | 3                      | 検索条件修正         | 検索条件入力          | ヘルプ               | 雑誌・新聞の検索へ           | 副書名書名目記          |
|-------------------------|------------------------|----------------|-----------------|-------------------|---------------------|------------------|
| 検索条                     | 件:【書名                  | 名(タイトル)= '看護   | ・医療系のための        | )情報科学入門           | *`]                 | 著者名              |
| 該当件数                    | 友(よ <mark>1</mark> (牛て | MILAIZMI       |                 |                   |                     | 著者名曰             |
| <ul> <li>書名を</li> </ul> | クリックで                  | すると詳細情報を見      | ることが出来ます。       | <u>. AL / WIL</u> | <u>AIZWILAI</u>     | 叢書名              |
| No                      |                        | <u>書</u> 名     |                 | 著者                | 出版者 出版年             | 版次<br>出版者        |
| 1 種                     |                        | のための情報科学       | 入門臨床現場での        | )情報処 橋橋 実         | 智 医学芸術 2004.1       | 出版年月             |
| 世と                      | 統計処理                   | 目の必須基礎知識       | Nursing college | e book 男著         | fi 1                | ページ              |
|                         |                        |                |                 |                   | 0.0° - 0.000 - 0.0° | <u>大ささ</u><br>供名 |
| 戻                       | る                      | 検索条件修正         | 検索条件入力          | ヘルブ               | 雑誌・新聞の検索へ           | ISBN_            |
| MILAIH»                 | ラページ                   | へ戻る お問い        | 合わせ先:三重県立       | 図書館 059-20        | 33 - 1180           | പടുംബം           |
|                         |                        |                |                 |                   |                     | 」内谷紹江            |
|                         | 77                     |                | 3 66 / /        |                   |                     | 分類記号             |
|                         | 顸                      | 家結果            | ミー 覧れ           | いら                |                     |                  |
|                         |                        |                |                 |                   |                     | 予約・取             |
|                         | 書                      | 「読言新           | 表示              | $\mathbf{i}$      |                     | <u></u>          |
|                         |                        | HO, HI, IL     |                 |                   |                     | ※「予約·取」          |
|                         |                        |                |                 |                   |                     | 200              |
|                         |                        |                |                 |                   |                     | 一貝科              |
|                         | 쫈                      | $2 \pm \sigma$ | の事金             | 古へ                |                     | No               |
|                         | 禾                      | ע נוי בר:      | 四首日             |                   | <b>───</b> (►       | 1 桑1             |
|                         |                        | っちい            | $\pm 1 + -$     |                   |                     |                  |
|                         | 一元                     | 、フルウ           | ましに             |                   |                     | 戻                |

| ■看護・医療系のための情報科学入門                                                                                                    |                |
|----------------------------------------------------------------------------------------------------|----------------|
|                                                                                                    |                |
| 資料区分 図書                                                                                                    |                |
| 書名 看護・医療系のための情報科学入門                                                                                                    |                |
| 副書名 臨床現場での情報処理と統計処理の必須基礎知識                                                                                                    |                |
| 書名ヨミ カンゴ イリョウケイ ノ タメ ノ ジョウホウ カガク ニュウモン                                                                                                    |                |
| リンショウ ゲンバ デノ ジョウホウ ショリ ト トウケイ ショリ ノ ヒッス キ                                                                                                    | ソ チシキ          |
| 著者名                                                                                                    |                |
| 「「」」「「「」」「」」「」」「」」「」」「」」「」」「」」「」」「」」「」」                                                                                                    |                |
| 著者名ヨミ <mark>シイバシ ミチオ</mark>                                                                                                    |                |
| アリタ アキラ                                                                                                    |                |
| 叢書名 Nursing college book                                                                                                    |                |
| <mark>版次                                     </mark>                                                                                                    |                |
| 出版者 医学芸術社                                                                                                    |                |
| 出版年月 2004.11                                                                                                    |                |
| ページ 216p                                                                                                    |                |
| 大きさ 26cm                                                                                                    |                |
| 件名の「医療-データ処理」                                                                                                    |                |
| ISBN 4-87054-211-0                                                                                                    |                |
| 内容紹介<br>りやすく解説した、医療用コンビューター・システムの医療情報処理・統計処理<br>00年刊の改訂版。                                                                                                    | 知識をわか<br>の入門書。 |
| 分類記号 498                                                                                                    |                |
| 498                                                                                                    |                |
|                                                                                                    |                |
| 予約・取りよせ                                                                                                    |                |
| and the second second s |                |
| 「予約・取りよせ」サービスについて、詳しくは <u>ご利用案内</u> をお読みください。                                                                                                    |                |
|                                                                                                    |                |
| 資料情報                                                                                                    |                |
|                                                                                                    |                |
| No. 所蔵館名 所蔵数 貸出可能数                                                                                                    |                |
| 1 桑名市立中央図書館 1 1                                                                                                    |                |
|                                                                                                    |                |
|                                                                                                    |                |
|                                                                                                    |                |
| IILAIトップページへ戻る お問い合わせ先:三重県立図書館 059-233-1180                                                                                                    |                |

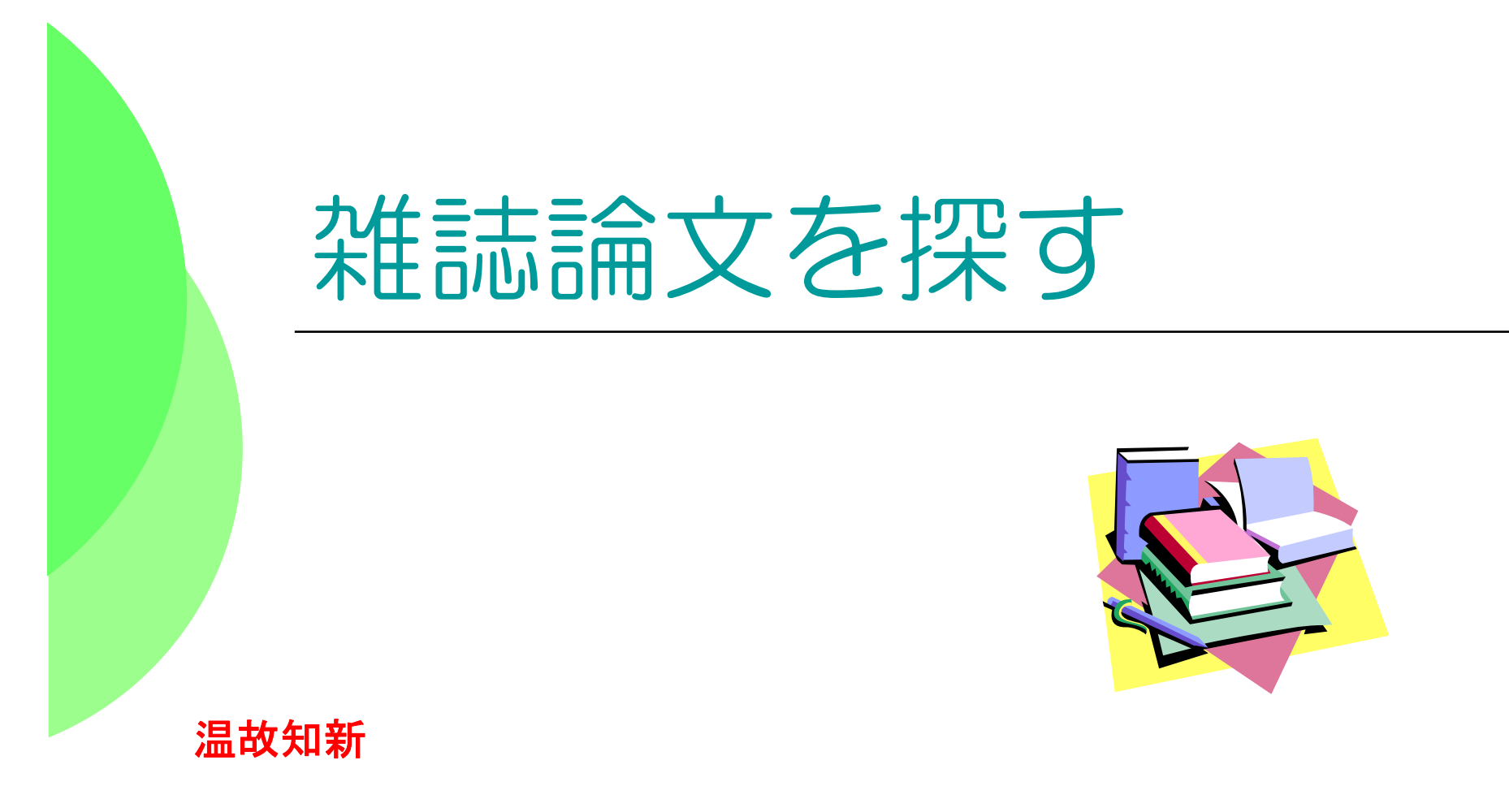

He that would know what shall be must consider what has been.

## どんな論文があるか探すには

### 「癌患者の心理」に関する論文が読みたい

→CiNiiや医中誌などの 文献データベースの出番

#### 医学系・看護系雑誌論文は医中誌かCiNiiで探す

CiNii サィニィ
 ・サイト契約。学内から自由に使えます)
 ⇒1948年~学術的な論文がキーワードや著者名、
 雑誌名で検索できる

⇒日本で刊行された欧文の雑誌論文も検索できる

#### CiNiiの検索は無料公開されています

(CiNii:http://ci.nii.ac.jp/cinii/servlet/CiNiiTop#)

| CiNi<br>◇検索例:癌患者                      | i で検索してみる                    | <b>ます</b><br>でを探す        |
|---------------------------------------|------------------------------|--------------------------|
|                                       | <b>簡早始委</b><br>※参考:「癌」を「がん」ま | あるいは「ガン」にすると             |
| 表示件数: 25 💌 🚦                          | 表示順: 出版年(第 検索結果はどう           | なるでしょう?                  |
| 行どうしの<br>論理演算 <sub>表示件数:</sub> 25 💽 💡 |                              | <b>論理演算</b><br>□:OR      |
| 検索対象                                  | 検索 9へて含む                     | TAND T                   |
| 論文名                                   | 癌 ガン がん                      | どれか含む 😼                  |
| AND 🖌 論文名 🖌                           | 患者 心理                        | すべて含む 🖌                  |
| AND 🖌 雑誌名 👻                           |                              | すべて含む 🖌                  |
|                                       | キーロードの毎新たた中                  | すべて含む y                  |
|                                       | レコード全体:全ての項目から検索             | <ul><li>エリアの追加</li></ul> |

| CiNiiの一覧表示                                                                                                    |
|----------------------------------------------------------------------------------------------------|
| Ginii<br><u> ・ レップページ ・ ディレクトリ</u> CiNiiで欲しい論文をピックアップ<br>HOME > 検索結果                                                                                                    |
| 検索結果:該当件数は217件です。1~25件を表示。       最初のページ 前の25件へ 1 2 3 4 5 次の25件へ 最終ページ         検索条件:論文名(癌ガンがん)とれまを含む AND論文名(患者心理)すべてを含む         論文情報 ▼       216件ありました                                                                                                    |
| <u>新規検索</u><br>素示<br><b>詳しく見たい論文名をクリック</b>                                                                                                    |
| 1.[110004382317]二渡,玉江<br><u>がん患者の心理適応を促す看護</u><br>The Kitakanto medical journal 56(1),43-44,20060201(ISSN 13432826)(北関東医学会)<br>■収録データベース: <u>NILELS</u>                                                                                                    |
| <ul> <li>4. [40007236631]鈴木,久美</li> <li><u>診断・治療期にある乳がん患者の生の充実を図る心理教育的看護介入ブログラムの効果</u></li> <li>日本がん看護学会誌 19(2),48~58,2005/12(ISSN 09146423)(日本がん看護学会〔編〕/日本がん看護学会)</li> <li>■収録データベース:NDL</li> <li>■本文リンク等:なし ■ <u>文献書誌・引用情報</u> 記 references:未登録 記citings:0件</li> </ul> |

# CiNiiの詳細表示

|           |   |               | Q:実              | 際にこのゴ               | て献を        | 読むためには       | •  |
|-----------|---|---------------|------------------|---------------------|------------|--------------|----|
| 文献書誌·引用情報 | Ð | 論文ID          | تل               | うしたらよし              | いでし        | ようか?         |    |
| 本文言語コード   | : | JPN           |                  |                     |            |              |    |
| 著者名       | : | 鈴木,久          | 美                |                     |            |              |    |
| 論文名       | : | 診断・治<br>の効果   | 療期にある            | 乳がん患者の生のヲ           | で実を図る      | 心理教育的看護介入プログ | ラム |
| 雑誌名       | : | 日本が           | ん看護学会            | 誌(ISSN 091 46423)   |            |              |    |
|           | : | Journal       | of Japanes       | e Society of Cancer | Nursing(19 | SN 09146423) |    |
| 出版事項      | : | <u> 巻号 19</u> | <u>9(2</u> )/ペー3 | ブ48~58 / 出版年 2      | 2005/12    |              |    |
| 出版者等      | : | 日本が           | ん看護学会            | 〔編〕/日本がん看護          | 学会         |              |    |
| 分類記号      | : | ZS34(科        | 学技術一度            | [学―腫瘍・癌)            |            |              |    |
| 請求記号      | : | Z19-242       | 25               |                     |            |              |    |
| 雑誌記事索引ID  | : | 0609506       | 6200             |                     |            |              |    |
| 収録DB      | : | NDL           |                  |                     | A:¥        | 雑誌名と         |    |
| 本文リンク等    | : | 本文なし          | ,                |                     | ÷          | 巻号が重要。       |    |
| 所蔵        | : | +X<br>Webcat  | Plus AN1022      | 4792                |            |              |    |

## 雑誌論文は収録雑誌名で探す!

今度はOPACで雑誌「日本看護科学会誌」を検索します キーワードは、雑誌のタイトル、ISSN、資料区分がポイント!

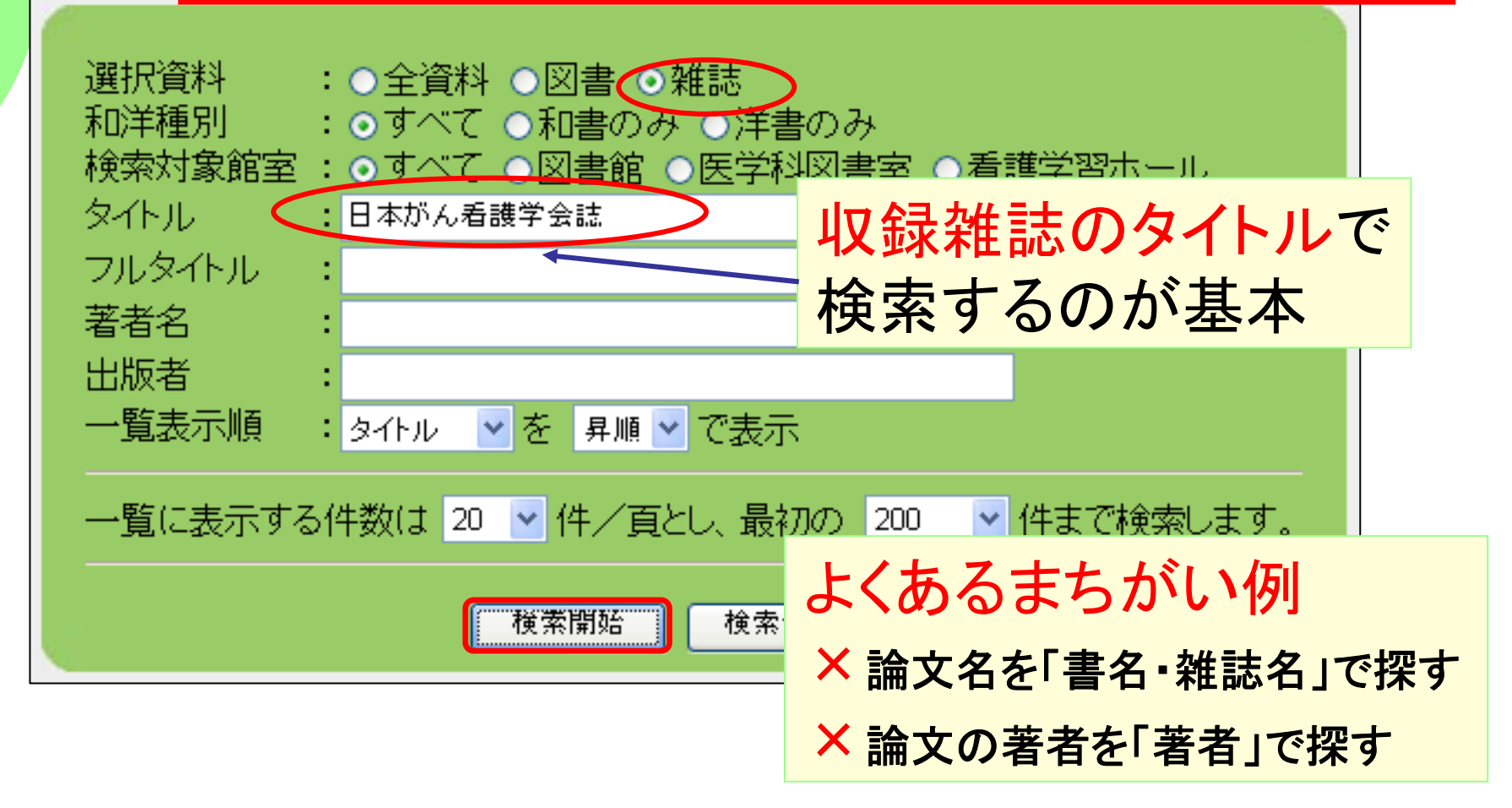

## OPACで論文の収録雑誌の所在を探す

#### OPACで雑誌論文の収録雑誌を探す

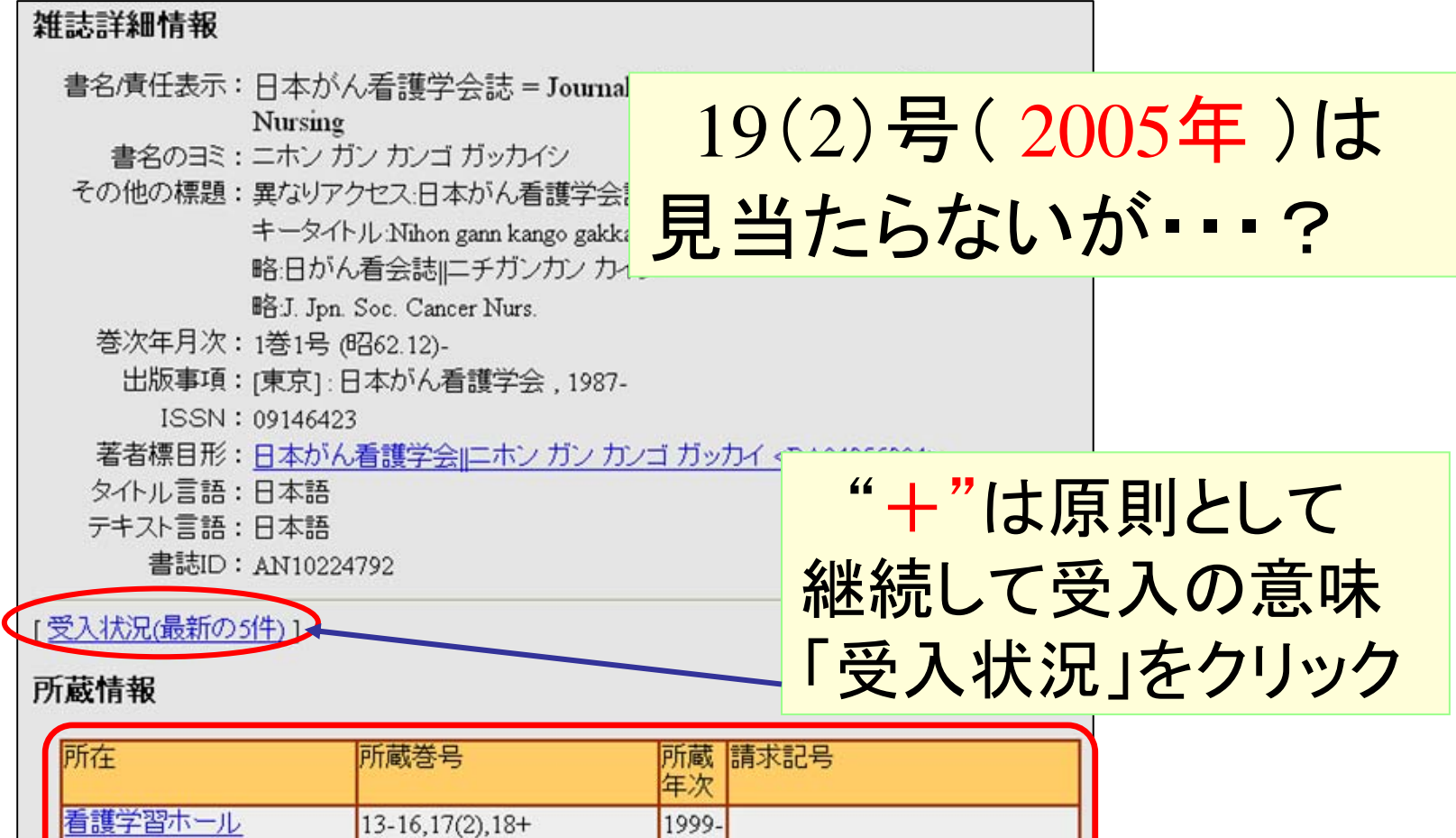

2004

## OPACで論文の収録雑誌の所在を探す

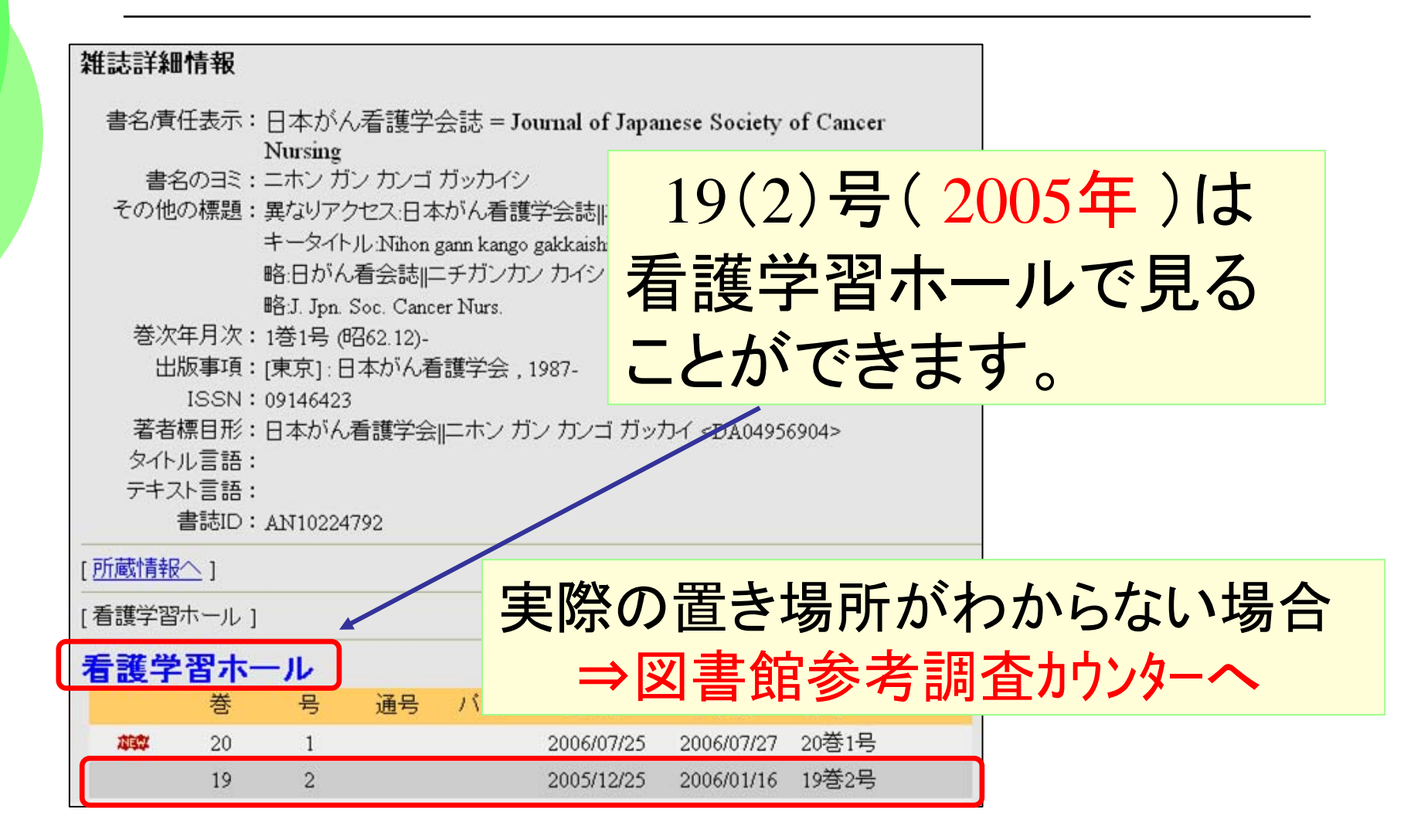

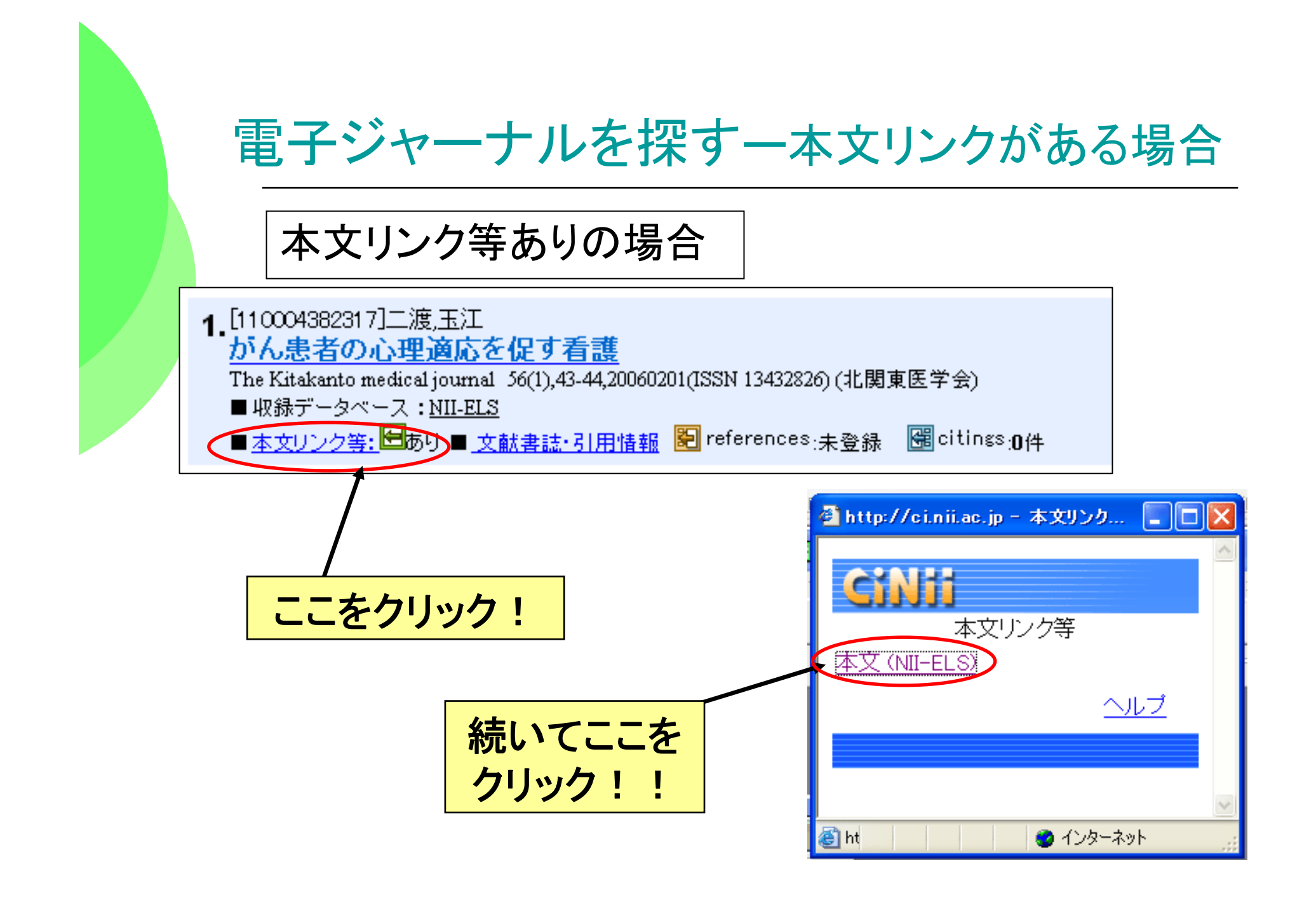

### ②電子ジャーナルを探すー本文リンクがある場合

きれた! がんに罹患したことに加え、乳房の喪失という

現実に直面し、それを乗り越えていくための援助の必要 性を改めて考えさせきれた.これまで筆者は、乳がん思

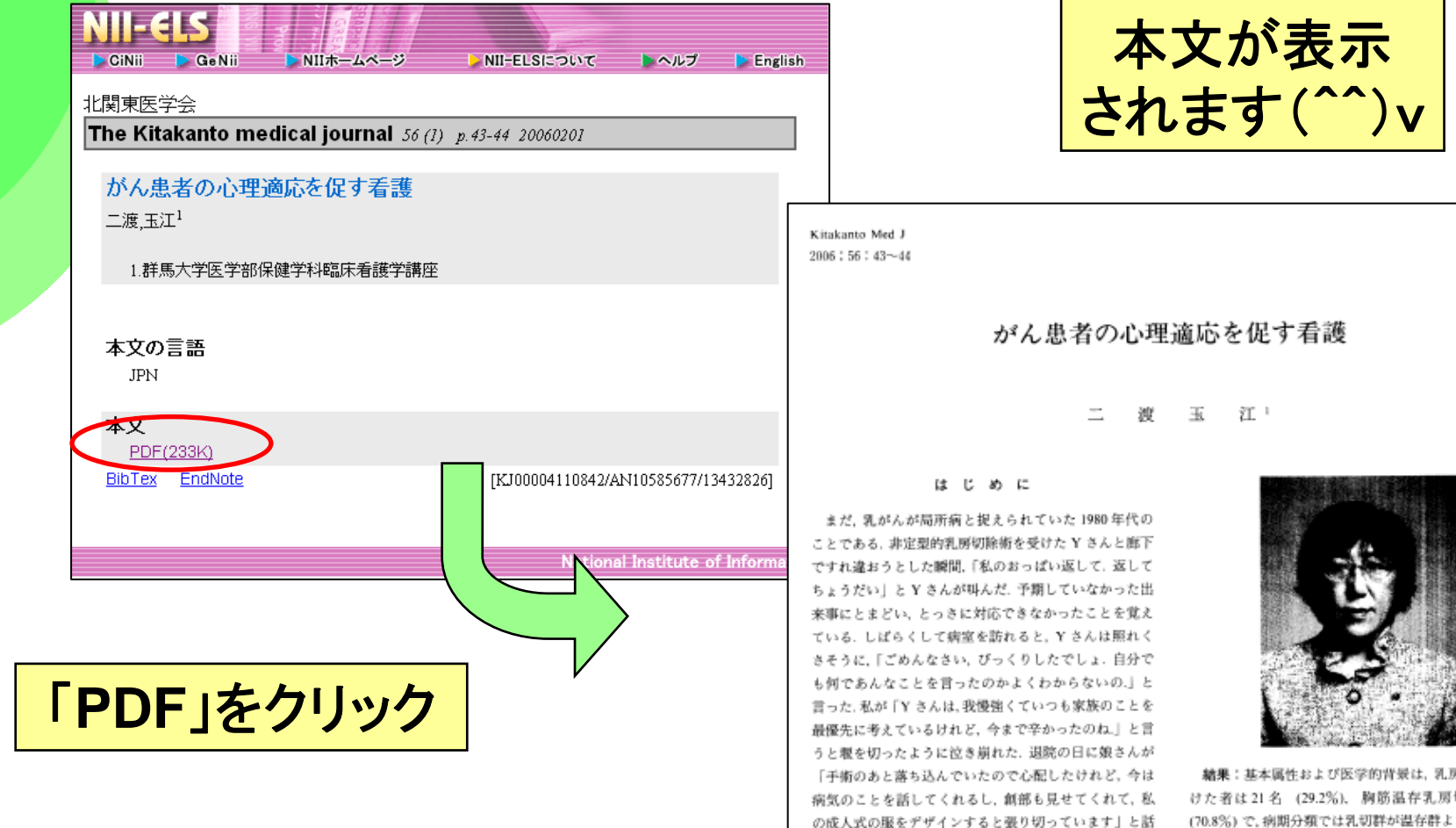

編集:基本属性および医学的背景は、乳房温存術を受けた者は21名(29.2%)。胸筋温存乳房切除荷51名(70.8%)で、病期分類では乳切群が温存群よりstageⅡ・ Ⅲのものが有意に多かった、年齢、職業・配偶者・乳腺疾 患既往の有無、調査前のSTA1(特性不安)得点には有意 差はなかった、能後各時期におけるSTA1(状態不安)は

43

## 三重大学になかったら・・・

# 他の図書館の雑誌所蔵状況を調べてみ ましょう ◆MILAI

- (三重県下の公共図書館の総合目録)
- Webcat Plus

### (全国大学等の蔵書検索システム)

※2つとも、OPACの検索画面からリンクされています。